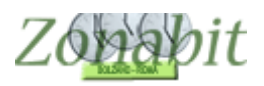

### ORE ALTERNATIVE ALLA RELIGIONE

Indice

ORE ALTERNATIVE ALLA RELIGIONE

Introduzione e configurazione base

CREARE CLASSE DI SERVIZIO

CREARE LA MATERIA

ASSEGNARE LE ORE DI ATTIVITA' ALTERNATIVA AI DOCENTI

COMBINARE LE ORE DI ALTERNATIVA CON QUELLE DI RELIGIONE

Esempio 1 - Due docenti di religione docente B 4 ore, docente A 12 ore. Un docente di alternativa docente C 16 ore disponibili

CREARE CLASSE DI SERVIZIO

ASSEGNARE LE ORE DELLA CLASSE DI SERVIZIO

ACCOPPIARE LE ORE DELLA MATERIA ALTERNATIVA A RELIGIONE

Esempio 2 - Due docenti di religione docente B 18 ore, docente A 14 ore. Un docente di alternativa docente C 14 ore disponibili da svolgere insieme a una classe di A e una di B

CREARE UNA CLASSE DI SERVIZIO

ASSEGNARE LE ORE DI ALTERNATIVA

ACCOPPIARE LE ORE DI RELIGIONE CON QUELLE DI ALTERATIVA

Esempio 3 - Tre docenti di religione docente B 18 ore (con solo due classi in succursale), docente A 9 ore, docente M con 18 ore (con solo due classi in succursale). Alcune classi in sede centrale, alcune in sede succursale. Un docente di alternativa docente D con due ore di materia alternativa in succursale, i docenti C, D, E, E, G con alcune ore di materia alternativa in sede centrale per un totale di 15 ore di materia alternativa

CREARE LE MATERIE PER RELIGIONE E ALTERNATIVA DISTINTE TRA CENTRALE E SEDE SUCCURSALE

CREARE DUE CLASSI DI SERVIZIO

ASSEGNARE LE ORE DI ALTERNATIVA AI DOCENTI

### Introduzione e configurazione base

Sempre più di frequente si presenta nelle scuole italiane l'esigenza di organizzare le ore di attività alternative all'insegnamento della religione in modo da raggruppare gli studenti che non si avvalgono ed assegnare loro un insegnante che sia presente in coincidenza con la rispettiva ora di religione.

Ci sono molti casi diversi e molte soluzioni che le scuole adottano in funzione della disponibilità di docenti che hanno, prima di esaminarne alcuni, vediamo in generale come configurare.

L'idea di fondo è quella di creare delle classi di alternativa da assegnare ai docenti disponibili e poi farle accoppiare alle ore di religione dal programma dal punto 16 della configurazione.

Esaminiamo nel dettaglio.

#### CREARE CLASSE DI SERVIZIO

Per le ore di attività alternativa ( da ora in poi denominate alternativa per semplicità) si crea (dal punto 1 della configurazione) una classe di servizio (sono classi particolari per le quali il programma non controlla i vincoli base di una classe reale)

| FILE Ope     | razioni Iniziali | C           | onfigur | razior       | ne                      |        |        | Ela    | aboraz | zione  |        |        |          | Orari  | o Pro  | vviso  | rio    |        |         |      |        |                 |                   |       |        | H      | lo bise      | ogno       | di assister  | nza     |          | Assi          | sten;            | za Or    | i Line   |
|--------------|------------------|-------------|---------|--------------|-------------------------|--------|--------|--------|--------|--------|--------|--------|----------|--------|--------|--------|--------|--------|---------|------|--------|-----------------|-------------------|-------|--------|--------|--------------|------------|--------------|---------|----------|---------------|------------------|----------|----------|
| Nome della   | Scuola: LICE(    | ) CLASSIC   | O AGF   | RARI         | 0                       |        |        |        |        |        |        |        |          |        |        |        |        |        | ?       | N    | lume   | ro Inc<br>Esist | lirizzi<br>tenti: | 4     | -      | ? (    | Cance<br>Vuo | ella<br>ti |              | Cor     | ne F     | proce         | dere             | ?        |          |
| Denomir      | nazioni degli    | nelle       |         |              |                         |        |        |        |        |        | S      | ezior  | ni Eisis | stenti | in cia | iscun  | Indiri | izzo d | di Stud | lio  |        |                 |                   |       |        |        |              |            | Calenda      | ario S  | ettim    | nanal         | ie:              |          |          |
| inc          | dırızzı:         | stampe      | A       | В            | <u>C</u>                | D      | E      | F      | G      | Н      | 1      | J      | K        | L      | м      | N      | 0      | P      | Q       | R    | S      | T               | U                 | V     | W      | X      | Y            | Z          |              | LU      | MA       | ME (          | al N             | /E S     | A DO     |
| N NORMA      | ALE              |             |         |              |                         |        |        |        |        |        |        |        |          |        |        |        |        |        |         |      |        |                 |                   |       |        |        |              |            | Ora 1:       | Х       | Х        | Х             | Х                | X        | × •      |
| S SPERIN     | MENTALE          |             |         | Γ            | $\checkmark$            | ✓      |        |        |        |        |        |        |          |        |        |        |        |        |         |      |        |                 |                   |       |        |        |              |            | Ora 2:       | Х       | Х        | Х             | Х                | X        | X -      |
| C CLASSI     | CO               |             |         | $\checkmark$ | Γ                       | $\Box$ |        | $\Box$ |        | $\Box$ | $\Box$ | $\Box$ |          |        |        | $\Box$ |        | $\Box$ |         |      | $\Box$ | $\Box$          | $\Box$            |       | $\Box$ |        | $\Box$       |            | Ora 3:       | X       | X        | X             | X                | X        | × -      |
| A ALTER      | NATIVA 🔒         |             |         | П            | $\overline{\mathbf{v}}$ | П      |        |        | П      |        |        |        | Г        | Г      | П      | П      | П      |        |         |      |        |                 |                   |       |        |        |              |            | Ora 4:       | X       | X        | X             | ×                | X        | <u> </u> |
|              | -                |             | I E     | П            |                         | E.     | :      | Г.     | Г.     |        | F      | Г.     |          | -      | Г      | П      | П      | Г      | Г       |      | Г      |                 |                   | П     | П      |        | П            | Г          | Ora 6:       |         | X        | $\frac{1}{2}$ | $\frac{1}{2}$    | X        | × ·      |
| -            | _                |             |         |              |                         | S      |        | re     | a      | un     | a      | Se     | Z        | оп     | ie     | -      |        |        |         |      |        |                 |                   | -     |        |        |              |            | Ora 7        | Ĥ       | -        | $\frac{1}{2}$ | -                | <u>.</u> |          |
| _\$i_CI      | rea un           | indir       | izz     | 0            | -                       | -      |        | -      | -      | -      | -      | -      | -        | -      | -      | -      | -      | -      | -       | -    | -      | -               | -                 | -     | -      |        | -            |            | Ora 8:       | -       | -        |               | +                |          | .   .    |
| _            |                  |             | _       | -            | -                       | -      |        | _      | -      | _      | -      | _      |          |        |        | -      | -      | -      | -       |      | -      | -               | -                 |       | -      |        |              | _          | Ora 9:       |         | 10       |               |                  | 10       |          |
|              |                  |             |         |              | 1                       |        |        |        |        |        |        |        |          |        |        | 1      |        |        |         |      | 1      |                 |                   | 1     |        |        |              |            | Ora 10:      | •       |          | •             | -                | •        | • •      |
|              |                  |             |         | Г            | Г                       | Г      | Г      | Г      | Г      | Г      | Г      | Г      | Г        | Г      | Г      | Г      | Г      | Г      | Г       | Г    | Г      | Г               | Г                 | Г     | Г      | Г      | Г            | Г          | Ora 11:      | •       | 8        | •             |                  | - 9      | • •      |
|              |                  |             |         | Г            | Г                       | Г      | Γ      | Г      | Γ      | Г      | Г      | Г      | Γ        | Г      | Г      | Г      | Г      | Г      | Γ       | Г    | Г      | Г               | Г                 | Г     | Г      | Γ      | Г            | Г          | Ora 12:      | •       | <u>.</u> | •             | ·                | · .      | ·        |
|              |                  |             |         | Г            | Г                       | Г      | Г      | Г      | Г      | Г      | Г      | Г      | Г        | Г      | Г      | Г      | Г      | Г      | Г       | Г    | Г      | Г               | Г                 | Г     | Г      | Г      | Г            | Г          | (            | Giorn   | o Co     | rto: F        | SA               | -        | ] ?      |
| - (          |                  | — i—        | Г       | Г            | Г                       | Г      |        | Г      | Г      |        | Г      | Г      | Г        | Г      | Г      | Г      | Г      | Г      |         |      | Г      |                 | Г                 | Г     | Г      | Г      | Г            | Г          | Leor         |         | luna     | iate r        |                  |          |          |
| _            |                  | _           |         |              |                         |        |        |        |        |        |        |        |          |        |        |        |        |        |         |      |        |                 |                   |       |        |        |              |            | d            | urand   | o min    | nuti:         |                  | -        | ?        |
| -            |                  | _           |         | -            | -                       | -      | -      | -      | -      | -      | -      | -      | -        | -      | -      | -      | -      | -      | S       | i-i  | ns     | er              | is                | ce    | u      | na     | C            | as         | se           |         |          |               |                  |          |          |
| Classi esist | enti in ciascuna | a Sezione — |         | 1            | 1                       | 1      | 1      | 5      | 1      | 1      | 1      | 1      | 1        | 1      | 1      | 1      | 1      | 1      |         | -    | -      | -               |                   | 1     | 1      |        |              |            |              |         |          |               |                  |          |          |
| Sezione      | Indirizzo        | Classe      | Class   | se           | Class                   | e      | Classe | e      | Class  | e      | Class  | e      | Class    | se     | Class  | e      | Class  | e      | Tipolo  | igia |        |                 |                   |       | ł      | Abi    | lita / I     | Disab      | ilita Class  | i della | a Sez    | zione         | د   <sup>ر</sup> | .A       |          |
| AN           | NORMAL           | 1Ano        | 2Anc    | D            | 3Ano                    |        | 4Ano.  | !      | 5Ano.  |        |        |        |          |        |        |        |        |        | Norma   | ale  |        |                 |                   |       | 1      | 2      | 3            | 4          | 5            | 6       | 7        |               | 8                | 9        | 2        |
| CS<br>DS     | SP RIME          | 1Csp        | 2Csp    | )            | 3Csp.                   |        | 4Csp.  |        | 5Csp.  |        |        |        |          |        |        |        |        |        | Norm    | ale  |        |                 |                   | li li | ~      | Ц      |              |            |              |         |          |               |                  |          |          |
| BC           |                  | IVBC        | VBC     |              | IBC                     |        | IIBC   |        | IIIBC  |        |        |        |          |        |        |        |        |        | Norma   | ale  |        | Tipol           | onia              |       |        | (Tasto | Rap          | ido: A     | bilita tutte | e le C  | lassi    | da 1          | a 5)             | )        |          |

1

Servizi CESCIV 2000 di Ginnasio / Liceo Classico ? Cambia Sezione / Indirizzo di una Classe ?

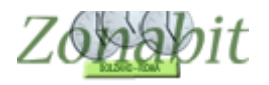

#### CREARE LA MATERIA

Si crea (dal punto 3 della configurazione) un materia specifica (ad esempio la materia "Alternativa).

| FILE Operazioni Iniziali                                       | Configuraz | ione Elabo                      | razione    | Orario Provvisori  | 0                      |                       | Ho bisogno di assistenza                                                                             | Assistenza On Line                                                             |
|----------------------------------------------------------------|------------|---------------------------------|------------|--------------------|------------------------|-----------------------|----------------------------------------------------------------------------------------------------|--------------------------------------------------------------------------------|
| Aggiunta di una materia dalle                                  | 2          | Nomi delle Materie in           | Tipologia  | Anche sempre ultim | Attività non didattica | Attività accumulabile |                                                                                                    | ?                                                                              |
| Classi di concorso ministeriali                                |            | AEMULATIO MAGO<br>ALLATTAMENTO  | Conversaz  |                    |                        |                       | Usate questa pagina pe<br>dizionario delle Materie d                                                 | r creare il vostro 🔥 🔺                                                         |
|                                                                | -          | ALTERNATIVA IRC                 |            |                    |                        |                       | E opportuno inserire nell<br>le Materie che vengono                                                  | a lista delle Materie<br>effettivamente                                        |
| Vecchie:                                                       | -          | EDUCAZIONE FISICA               |            | SI                 |                        |                       | insegnate nella scuola (i                                                                            | e non appesantire la                                                           |
| [Invio] Aggiungi al Dizionario M                               | laterie    | FILOSOFIA E STORIA<br>FRANCESE  |            |                    |                        |                       | Le denominazioni delle                                                                               | on necessarie)<br>Materie possono<br>sta delle Classi di                       |
| OPPURE                                                         |            | INGLESE                         | Conversaz  |                    |                        |                       | concorso ministeriali, op                                                                            | pure inserite                                                                  |
| Aggiunta di una materia<br>con denominazione libera            | ?          | LETTERE GINNASIO                | Conversage |                    |                        |                       | Se le Materie sono inser<br>necessario distinguere tr                                                | ite manualmente, è<br>a le Materie                                             |
| ALTERNATIVA IRC                                                |            | PECUDIS CURA<br>RAGIONAMENTO BL | Conversaz  |                    |                        |                       | Conversazione/Compre-<br>docente di Conversazion                                                     | ij, e le Materie di<br>senza, dove il<br>ne affianca il                        |
| Se necessario può essere<br>svolta sempre verso le ultime [    | ?          | RELIGIONE<br>RURALIA AC ARVALIA |            |                    |                        |                       | docente della materia pr                                                                             | incipale.<br>are una Materia                                                   |
| ore del giorno                                                 |            | SCIENZE NATURALI 2              |            |                    |                        |                       | inserita, selezionatela ne<br>Materia o poi lovatela ne                                              | ella lista delle<br>on [Cana] oppura                                           |
| Compresenza                                                    | 2          | STORIA<br>STORIA DELL'ARTE      |            | SI                 |                        |                       | modificatene gli attributi.                                                                          | on [canc] oppure                                                               |
| Materia non didattica (ad<br>esempio, Sorveglianza [<br>Mensa] | ?          |                                 |            |                    |                        |                       | ANCHE SEMPRE NELL<br>si seleziona quest'opzior<br>materia possono accum<br>necessario), per talune o | E ULTIME ORE: Se<br>ne, le ore di questa<br>ularsi (se<br>classi, nelle ultime |
| Materia accumulabile ad<br>altre del docente (ad               | - ?        |                                 |            |                    |                        |                       | ore di lezione di tutti i gio<br>Tipicamente, nessun ins<br>vedere una data classe                   | rni della settimana.<br>egnante vuole<br>sempre tardi, e                       |

#### ASSEGNARE LE ORE DI ATTIVITA' ALTERNATIVA AI DOCENTI

Ai docenti che danno disponibilità per effettuare le ore di alternativa dal punto 6C della configurazione si assegna la classe di servizio controllando che ci siano esattamente tante ore di alternativa quante di religione se si vuole un'associazione 1 a 1 tra Religione e Alternativa. Se le ore di religione sono molte di più di quelle di disponibilità (per cui non è possibile una associazione 1 a 1) per l'alternativa è necessario fare dei calcoli per capire quante ore di religione devono essere in coincidenza tra loro e con un'ora di alternativa. Sempre tenendo conto del fatto che i docenti di religione sono in numero prefissato.

Se ad esempio si hanno 30 ore di religione (con due docenti distinti), ma solo 14 di disponibilità per alternativa, il programma dovrà accoppiare un paio di ore (quindi di classi) di religione con una di alternativa, di certo non potrà accoppiarne 3 in quanto i docenti di religione sono solo due.

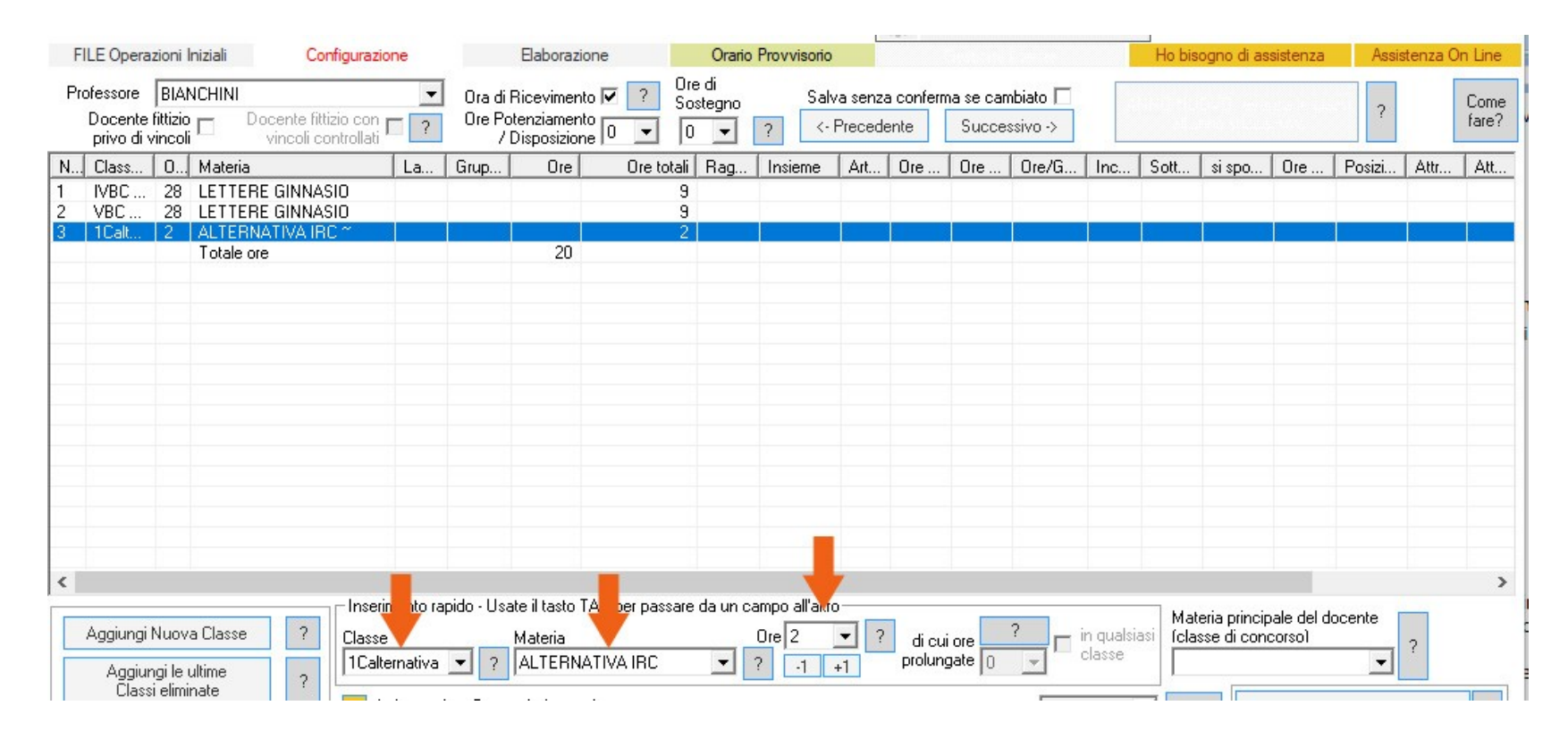

#### COMBINARE LE ORE DI ALTERNATIVA CON QUELLE DI RELIGIONE

Dal punto 16 della configurazione si impostano i parametri per accoppiare le ore di religione a quelle di alternativa, uno a uno oppure due a uno ecc. Il programma gestisce autonomamente le ore dei vari plessi ed i cambi di plesso. Nel caso in cui alcuni docenti debbano fare per forza le ore di alternativa in un plesso specifico

occorre creare una configurazione con più classi si servizio e più materie. In tal caso fare riferimento all' esempio numero 3.

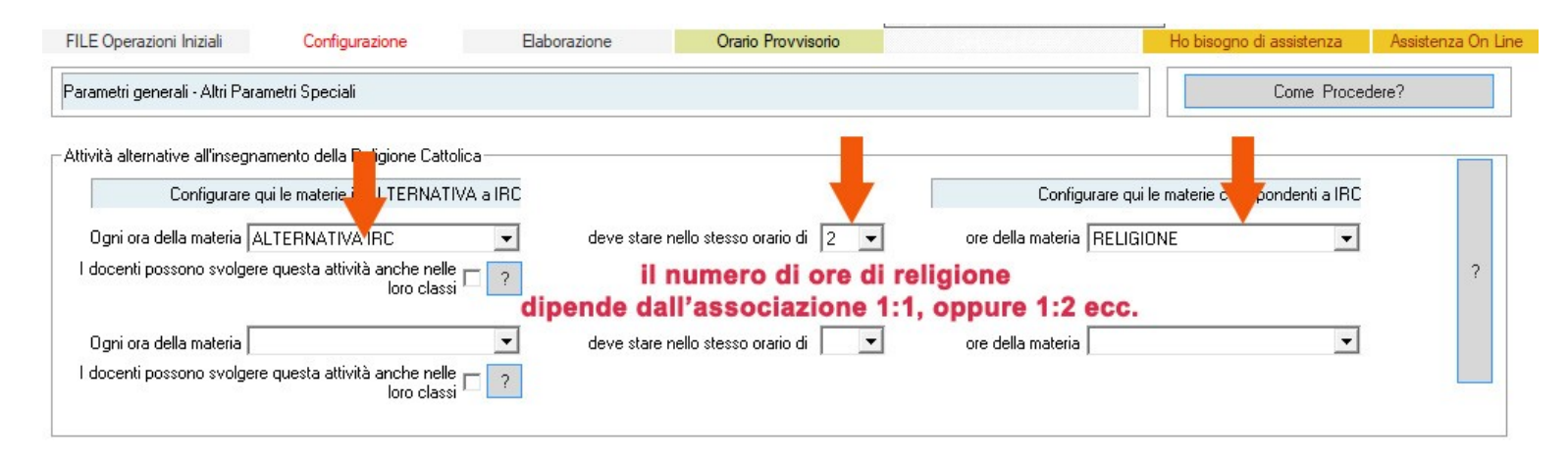

# *Esempio 1 - Due docenti di religione docente B 4 ore, docente A 12 ore. Un docente di alternativa docente C 16 ore disponibili*

Classi da assegnare a piacere.

Iniziamo a vedere le cattedre dei docenti A e B:

| 戳 Z                                                                                       | onabit                                                       | Orari                                                                | o - Releas                                                         | e 6.0.N - S  | Settembr   | e 2016                                                   | VINCENZ               | O ARANGIO    | O RUIZ   | -CCI06M5           | 858215_           | GIOARUIZ                    | MEZAS                       | Elab                       | orazione re      | emota su C | loud       |                      | - [                   | ) X               |
|-------------------------------------------------------------------------------------------|--------------------------------------------------------------|----------------------------------------------------------------------|--------------------------------------------------------------------|--------------|------------|----------------------------------------------------------|-----------------------|--------------|----------|--------------------|-------------------|-----------------------------|-----------------------------|----------------------------|------------------|------------|------------|----------------------|-----------------------|-------------------|
| FIL                                                                                       | E Oper                                                       | razioni                                                              | i Iniziali                                                         | 1            | Configura: | zione                                                    |                       | Elabora      | zione    |                    | Orar              | io Provvisori               | io                          |                            |                  | Ho         | bisogno di | assistenza           | Assiste               | nza On Line       |
| Profe                                                                                     | ssore                                                        | DOC                                                                  | CENTE A                                                            |              |            | •                                                        | Ora di Rie            | cevimento 🔽  | ?        | Ore di<br>Sostegno |                   | Salva senz                  | a conferm                   | a se cambia                | ato 🔽            |            |            |                      | 2                     | Come              |
| Inse                                                                                      | gnante                                                       | fittizio                                                             | per config                                                         | urazioni sp  | eciali 🗆   | ?                                                        | Ore a Dis             | sposizione 🛛 | ) 🔽      | 0 🔻                | ?                 | <- Preced                   | ente                        | Successiv                  | /o ->            |            |            |                      |                       | fare?             |
| N C                                                                                       | lass                                                         | 0                                                                    | Materia                                                            | Labor        | Ore        | Ore                                                      | Raggr                 | Insieme      | Arti     | Ore C              | Ore V             | Ore/G                       | Non n                       | . Sotto                    | si spo           | Ore pr     | Posizi     | Attrezz              | Attrezz               | Vincoli           |
| 1 1<br>2 1<br>3 1<br>4 2<br>5 2<br>5 2<br>5 2<br>6 2<br>7 2<br>8 3<br>9 3<br>10 3<br>11 4 | Ain<br>Bin<br>Ali C<br>Bli C<br>Cli C<br>Dli<br>Fli C<br>Ain | 33<br>33<br>27<br>27<br>27<br>27<br>27<br>32<br>30<br>30<br>30<br>32 | IRC<br>IRC<br>IRC<br>IRC<br>IRC<br>IRC<br>IRC<br>IRC<br>IRC<br>IRC |              |            | 1<br>1<br>1<br>1<br>1<br>1<br>1<br>1<br>1<br>1<br>1<br>1 |                       |              |          |                    |                   |                             |                             |                            |                  |            |            |                      |                       |                   |
| 2 4                                                                                       | Dli                                                          | 30                                                                   | IRC<br>Totale                                                      |              |            | 1<br>12                                                  |                       |              |          |                    |                   |                             |                             |                            |                  |            |            |                      |                       | Persona           |
| Ag                                                                                        | ggiungi<br>Aggiur                                            | Nuov<br>ngi le i                                                     | a Classe<br>ultime                                                 | ?            | Classe     |                                                          |                       | ?            | Mater    | ia                 |                   |                             | <b>_</b>                    | ? 0                        | re               | • ?<br>·1  | di<br>pro  | cui ore              | ?<br>T cl             | qualsiasi<br>asse |
| [1                                                                                        | Čĺáss<br>Canc] E                                             | si elimi<br>Elimina                                                  | nate<br>1 Classe                                                   | ?            | Lat        | oratorio                                                 |                       |              | <b>_</b> | ? I.t.p. d         | Ore<br>i Laborati | di Laborato<br>orio o Conve | rio o di Co<br>ersatore Lir | nversazione<br>ngua o Prof | e<br>essore in c | ompresenz  | ?<br>a     | Inserisci Nu         | iovo Profess          | ore ?             |
| In<br>Inse                                                                                | serisci I<br>rrisci Nu                                       | Nuova<br>uovo L                                                      | a Materia<br>Laboratorio                                           | ?            | Cor        | nversazi                                                 | one / Com             | presenza     | <b>_</b> | ?                  | l.t.              | .p. di Labora               | itorio prese                | ente per ore               |                  | ?          | ?          | Modifica il no       | me del Profe          | essore ?          |
|                                                                                           |                                                              |                                                                      |                                                                    |              | Attrezzau  | da comp                                                  | attare                |              | <u> </u> | ?                  | Attrezz           | atura di Lab<br>-           | oratorio de                 | ella giornata              |                  | -          |            | -Provare l'o         | rario e poi S/        | ALVARE! -         |
| dati d                                                                                    | li DOCE                                                      | ENTE                                                                 | B sono sta                                                         | ti modificat | i.La modif | ica è sta                                                | ita salvata           | automatican  | nente.   |                    | < >               |                             | lassi artico<br>Aggiung     | i                          |                  |            | ?          | PROVA l'ora<br>SALVA | rio del Profe<br>ABBA | ssore ?<br>NDDNA  |
| 耀 Z                                                                                       | onabit                                                       | Orari                                                                | o - Releas                                                         | e 6.0.N - S  | Settembr   | e 2016                                                   | VINCENZ               | O ARANGI     | O RUIZ   | -CCI06M5           | i858215_          | GIOARUIZ                    | _MEZAS                      | 🧑 Elab                     | orazione re      | emota su C | loud       | 11                   |                       |                   |
| Profe<br>Inse                                                                             | essore<br>gnante                                             | DOC                                                                  | CENTE B                                                            | urazioni sp  | eciali 🗆   | Zione                                                    | Ora di Ri<br>Ore a Di | cevimento 🔽  | 7 ?<br>? | Ore di<br>Sostegno |                   | Salva senz                  | a conferm<br>lente          | a se cambi<br>Successiv    | ato 🔽<br>vo ->   |            | Disogno d  | i dssisterizd        | ?                     | Com<br>fare       |
| V C                                                                                       | lass                                                         | 0                                                                    | Materia                                                            | Labor        | Ore        | Ore                                                      | Raggr                 | Insieme      | Arti     | 0re C              | Ore V.            | Ore/G                       | Non n.                      | . Sotto                    | si spo           | Ore pr     | Posizi     | . Attrezz            | Attrezz               | Vincoli           |
| 555                                                                                       | iBli C<br>iDli<br>iBin                                       | 30<br>30<br>32                                                       | IRC<br>IRC<br>IRC                                                  |              |            | 1                                                        |                       |              |          |                    |                   |                             |                             |                            |                  |            |            |                      |                       |                   |
|                                                                                           | UII C                                                        | 30                                                                   | Totale                                                             |              |            | 4                                                        |                       |              |          |                    |                   |                             |                             |                            |                  |            |            |                      |                       | Personal          |
|                                                                                           |                                                              |                                                                      |                                                                    |              |            |                                                          |                       |              |          |                    |                   |                             |                             |                            |                  |            |            |                      |                       |                   |
|                                                                                           |                                                              |                                                                      |                                                                    |              |            |                                                          |                       |              |          |                    |                   |                             |                             |                            |                  |            |            |                      |                       |                   |

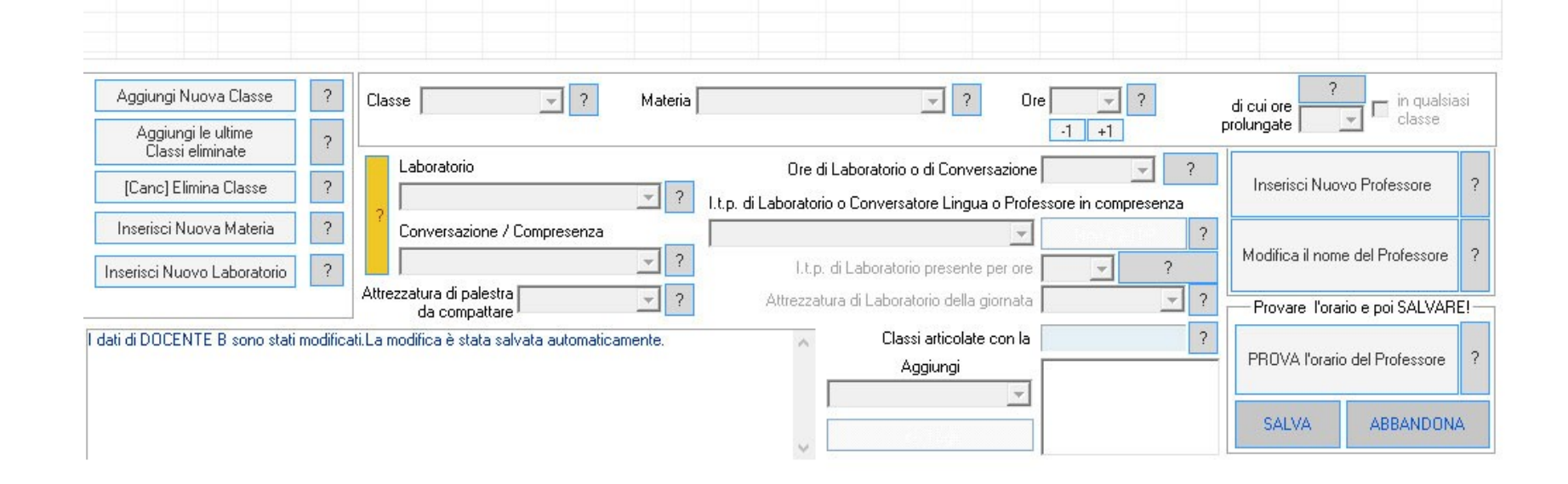

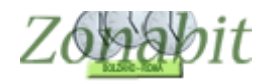

#### CREARE CLASSE DI SERVIZIO

Adesso nelle classi della scuola al punto 1 della configurazione inseriamo una classe di servizio in uno qualsiasi degli indirizzi e delle sezioni della scuola. Nel nostro esempio abbiamo inserito la **1W dell'indirizzo Turistico**.

| FILE                            | Operazioni Iniziali                                           |                                           | Corr   | figura | zione   |          |              |          | E        | abora    | azione | •     |        |       | 0        | rario    | Prov     | visori   | o      |       |       |                |                   |         |       | H               | o bis        | ogno        | di assiste   | nza     |       | Assis  | enza   | On Line              |
|---------------------------------|---------------------------------------------------------------|-------------------------------------------|--------|--------|---------|----------|--------------|----------|----------|----------|--------|-------|--------|-------|----------|----------|----------|----------|--------|-------|-------|----------------|-------------------|---------|-------|-----------------|--------------|-------------|--------------|---------|-------|--------|--------|----------------------|
| Nome c                          | ella Scuola:                                                  |                                           |        |        |         |          |              |          |          |          |        |       |        | _     |          |          |          |          | ?      | Ν     | lume  | rolno<br>Esist | dirizzi<br>tenti: | 5       | -     | ? (             | Cance<br>Vuo | ella<br>Iti |              | Cor     | me P  | roceo  | lere?  |                      |
| Den                             | ominazioni degli                                              | nelle                                     |        |        |         |          |              |          |          |          | Se     | zioni | i Esis | tenti | in cia   | scun     | Indiri   | zzo c    | di Stu | dio   |       |                |                   |         | L     |                 |              |             | Calend       | ario S  | ettim | anale  |        |                      |
|                                 | indirizzi:                                                    | stampe                                    | A      | В      | С       | D        | Е            | F        | G        | Н        | 1      | J     | К      | L     | м        | Ν        | 0        | Р        | Q      | В     | S     | Т              | U                 | V       | W     | X               | Y            | Z           |              | LU      | MAI   | MEIG   | IVE    | ISA D                |
| INF                             |                                                               | IN                                        | •      | ☑      | ◄       | ◄        | •            |          |          |          |        |       |        |       |          |          |          |          | Г      |       | Γ     |                | Γ                 |         |       |                 |              |             | Ora 1:       | X       | X     | XX     | < X    |                      |
| LIN                             |                                                               | L                                         | •      | ~      | ▼       | ~        | ~            | ~        | ◄        |          |        |       |        |       |          |          |          |          |        |       |       |                |                   | Г       |       |                 |              |             | Ora 2:       | X       | X     | XX     | < X    | ++                   |
| A AM                            |                                                               | ММ                                        | •      | Г      | Г       | Г        |              |          | Г        | Г        |        | Г     |        | Г     | Г        | Г        | Г        |          | Г      | Г     | Г     | Г              | Г                 | F       |       |                 | Г            | Г           | Ora 3:       | Х       | Х     | XX     | < X    |                      |
| TEI                             |                                                               | TE                                        |        |        | •       |          |              |          |          |          |        |       |        |       |          |          |          |          | П      |       |       |                | П                 |         | 1     | П               |              |             | Ora 4:       | X       | X     | XX     | < X    | $\vdash$             |
| J UB                            |                                                               |                                           | П      |        | П       |          | П            |          |          |          |        | П     |        |       | П        |          |          |          | П      |       | П     | •              | П                 |         | 5     | П               |              | П           | Ora 5:       | X       | X     | XX     |        | ++                   |
|                                 |                                                               |                                           |        |        |         |          |              |          | -        |          |        |       |        |       | Г        |          |          |          |        |       |       |                |                   |         |       |                 |              |             | Ora 7:       | X       | X     | XX     | <      | ++                   |
|                                 |                                                               |                                           |        |        |         | -        | -            | -        |          | -        |        |       | -      |       | F        |          | -        | -        |        |       |       |                | -                 |         | -     |                 |              |             | Ora 8:       |         |       |        | 1      | $\square$            |
|                                 |                                                               |                                           | -      | -      | -       | -        | -            | -        | -        | -        | -      | -     | -      | -     | -        | -        | -        | -        | -      | -     | -     | -              | -                 | -       | -     | -               | -            | -           | 0ra 9:       |         |       |        |        |                      |
|                                 |                                                               |                                           | Ē      | E      | -       | -        | -            | Ξ.       | -        | -        | -      | -     | E.     | -     | -        | E.       | -        | -        | -      | E.    | -     | -              | -                 | -       | -     | -               | E.           | -           | Ora 10       |         |       | _      | _      | $\vdash$             |
|                                 |                                                               |                                           | -      | -      | -       | -        | -            | -        | -        | -        | -      | -     | =      | -     | -        | -        | -        | -        | -      | -     | -     | -              | -                 | -       | -     | -               | -            | -           | Ora 11       |         |       | +      | -      | ++                   |
| _                               |                                                               |                                           | _      | -      | -       | _        | -            | 2        | -        | _        | _      | _     | Ξ.     | -     | -        | -        | -        | -        | _      | -     | _     | -              | -                 | -       | -     | -               | -            | -           |              |         |       | -      |        |                      |
| _                               |                                                               |                                           |        |        |         | -        | <u> </u>     | <u> </u> |          | <u> </u> | E.     |       | -      |       |          |          |          |          |        |       |       |                |                   |         |       |                 |              |             |              | Giorn   | o Coi | rto: V | E      | ▼ ?                  |
| _                               |                                                               |                                           |        |        |         | <u> </u> | <u> </u>     |          | <u> </u> | <u> </u> |        |       |        |       | <u> </u> |          | <u> </u> |          |        |       |       |                | Ξ                 |         | Ξ     |                 |              |             | Leo          | re pro  | lung  | ate 🗖  |        | • ?                  |
| _                               |                                                               |                                           |        |        |         |          |              |          |          |          |        |       |        |       |          |          |          |          |        |       |       |                |                   |         |       |                 |              |             |              | aran    |       | uu. j  |        |                      |
| Classiv                         | oistenti in oiseoun                                           | a Sezione                                 | Г      | Г      | П       | Γ        | П            | Г        | Г        | Γ.       | Г      | Γ     | Г      | Π     | Г        | Г        | Г        | Γ        | Г      | Г     | Π     | П              | Г                 | Г       | Π     | Г               | Г            | Г           |              |         |       |        |        |                      |
| Sezio                           | e Indirizzo                                                   |                                           | Class  | e      | Class   | e        | Classe       | • 1      | Classe   | • []     | lasse  |       | Class  | e     | Class    | e        | Class    | e        | Tipol  | naia  | ^     |                | _                 |         |       | АЫ              | lita /       | Disab       | oilita Class | i della | a Sez | ione:  | WL     |                      |
| EI                              | INF                                                           | 1Ein                                      | Cius   |        | Ciussi  | <u> </u> | CIGSSI       |          | 510330   |          | 510330 |       |        | 0     | 01033    | <u> </u> | 61033    | <u> </u> | Norm   | ale   |       |                |                   |         | 1     | 2               | 3            | 4           | 5            | 6       | 7     | 8      |        | 9                    |
| AL                              | LIN                                                           | 1Ali                                      | 2Ali   |        | 3Ali    |          | 4Ali         | ļ        | 5Ali     |          |        |       |        |       |          |          |          |          | Norm   | ale   |       |                |                   | . 1     | ~     |                 |              |             |              |         | Г     | Г      |        |                      |
| BL                              | LIN                                                           | 1Bli                                      | 2Bli   |        | 3Bli    |          | 4Bli         |          | 5Bli     |          |        |       |        |       |          |          |          |          | Norm   | ale   | -     |                | 1                 | Ī       | 1     | Tasto           | Rac          | oido: A     | Abilita tutt | e le C  | lassi | da 1   | a 51   |                      |
| DL                              | LIN                                                           | 106                                       | 201    |        | 301     |          | 4UI          |          |          |          |        |       |        |       |          |          |          |          | Norm   | ale   |       | Tipol          | Jia               | -       | -     |                 |              |             |              |         |       |        |        |                      |
| FI                              | LIN                                                           | 166                                       | 201    |        | 3Eli    |          | 4Dii<br>AEli |          | 5Eli     |          |        |       |        |       |          |          |          |          | Norm   | ale   |       | Serv           | vizi              |         | -     | ?               | Se           | ezione      | e di Ginna   | asio /  | Lice  | o Clas | sico   | $\Box$ $\frac{7}{2}$ |
| FI                              | LIN                                                           | 1Eli                                      |        |        | 3Eli    |          | 4Fli         |          |          |          |        |       |        |       |          |          |          |          | Norm   | ale   |       |                |                   | -       |       |                 |              | 11 1        |              | 0       |       | 6      |        |                      |
| GL                              | LIN                                                           |                                           |        |        | 3Gli    |          | 4Gli         |          |          |          |        |       |        |       |          |          |          |          | Norm   | ale   |       |                |                   | L       | .amp  | la se:          | zione        | 7 Ind       | irizzo ai u  | nau     | asse  | 8      |        | 1                    |
| AA                              | AM                                                            |                                           |        |        | 3Amm    | n        | 4Amm         | 1 5      | 5Amm     | í l      |        |       |        |       |          |          |          |          | Norm   | ale   |       | 1              |                   | Ge      | stion | e delli         | e Cla        | esi co      | n calend     | ario si | necia | le     |        |                      |
| CT                              | TE                                                            |                                           |        |        |         |          | 4Cte         | Ę        | 5Cte     |          |        |       |        |       |          |          |          |          | Norm   | ale   |       |                |                   |         | (S.   | abato           | liber        | o, Rie      | entri pome   | ridiar  | i)    |        |        | 1                    |
| TU                              | UR                                                            | 1Tur                                      |        |        |         |          |              |          |          |          |        |       |        |       |          |          |          |          | Norm   | ale   |       |                |                   |         |       | NON             | DIME         | INTIC       | ATE DU       | CALV    | ARE   | I —    |        |                      |
| WU                              | UR                                                            | 1Wur 🔫                                    |        | -      |         |          |              |          |          |          |        |       |        |       |          |          |          |          | Servi  | zi    | ~     |                | 5                 | CALL.   | 14.1  | - In the second |              |             |              |         |       | 14.1   |        | 4                    |
| <                               |                                                               |                                           |        |        |         |          |              |          |          |          |        |       |        |       |          |          |          |          |        | >     |       |                |                   | SALV    | A le  | modif           | iche         |             | A            | BRAN    | IDUN  | A le i | nodifi | che                  |
| La Tipo<br>* classi<br>* classi | logia della Sezione<br>NORMALI per le le<br>FITTIZIE create p | e può essere:<br>ezioni,<br>er suddivisio | ni (ad | esem   | npio, p | er ur    | n Sotte      | ogrup    | opo di   | Spa      | gnolo  | che   | si dis | acc   | a mer    | ntre la  | a clas   | se fa    | Tede   | esco) | o alt | ri sco         | pi pa             | rticola | ari,  |                 |              |             |              |         |       |        |        | ^                    |

#### ASSEGNARE LE ORE DELLA CLASSE DI SERVIZIO

Inseriamo poi il Docente C di alternativa a cui assegneremo le 16 ore di alternativa nella classe 1W appena creata. ATTENZIONE: TUTTE LE ORE DEI DOCENTI A, B CHE DEVONO COMBINARSI CON IL DOCENTE C DEVONO AVERE LA STESSA MATERIA (IN QUESTO CASO DENOMINATA IRC). Tale materia non deve essere assegnata a nessun altro docente.

|   | Docente<br>privo di v | fittizio<br>rincoli | Docente fitti<br>vincoli co | zio con 🗖<br>ntrollati | ? 0  | re a Disposi | izione 🛛 💌 | 0   | • ?     | <- Pr | ecedent | 9 9 | Successivo | ->  |      | all'anno |
|---|-----------------------|---------------------|-----------------------------|------------------------|------|--------------|------------|-----|---------|-------|---------|-----|------------|-----|------|----------|
| N | Class                 | 0                   | Materia                     | La                     | Grup | Ore          | Ore totali | Rag | Insieme | Art   | Ore     | Ore | Ore/G      | Inc | Sott | si spo   |
| 1 | 1WT                   | 16                  | ALTERNATIVA<br>Totale ore   |                        |      | 16           | 16         |     |         |       |         |     |            |     |      |          |
|   |                       |                     |                             |                        |      |              |            |     |         |       |         |     |            |     |      |          |
|   |                       |                     |                             |                        |      |              |            |     |         |       |         |     |            |     |      |          |
|   |                       |                     |                             |                        |      |              |            |     |         |       |         |     |            |     |      |          |

| < |                                                 |                                                                                                    |                               |             |
|---|-------------------------------------------------|----------------------------------------------------------------------------------------------------|-------------------------------|-------------|
|   | Aggiungi Nuova Classe ?<br>Aggiungi le ultime 2 | SUGGERIMENTO: potete usare il doppio click per correggere rapidamente le ore di lezione.<br>Classe Materia Ore 16 • ? di cui ore<br>IWT • ? ALTERNATIVA • ? -1 +1 prolungate ( | in qualsiasi<br>classe        | ria<br>se i |
|   | Classi eliminate [Canc] Elimina Classe ?        | Laboratorio o Gruppo Laboratori Ore di Laboratorio o di Convers I.T.P. di Laboratorio o Conversatore Lingua                                                                    | a o Professore in compresenza |             |

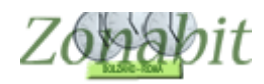

#### ACCOPPIARE LE ORE DELLA MATERIA ALTERNATIVA A RELIGIONE

Ora dobbiamo fare in modo che le ore di questi docenti si accoppino a due a due (una di religione e una di alternativa). Spostiamoci al punto 16 del menù di configurazione ed impostiamo i valori come in figura:

| irametri generali - Altri Para | ametri Speciali                 |            |                               |                       | Lome Proces                     | tere?            |
|--------------------------------|---------------------------------|------------|-------------------------------|-----------------------|---------------------------------|------------------|
| tività alternative all'insegna | amento della Religione Cattolio | a          |                               |                       |                                 |                  |
| Configurare o                  | qui le materie in ALTERNATIV    | A a IRC    |                               | Configurare qui       | le materie corrispondenti a IRC |                  |
| Ogni ora della materia 🗛       | LTERNATIVA                      | 🔹 deve sta | re nello stesso orario di 📘 💻 | ore della materia IRC | •                               |                  |
| l docenti possono svolg<br>and | gere questa attività 🗖 🛛 🔹      |            |                               |                       |                                 | ?                |
| Ogni ora della materia 🚺       | Non gestito                     | 🔹 deve sta | re nello stesso orario di 📃 💌 | ore della materia     | •                               |                  |
| l docenti possono svolg<br>and | gere questa attività 🗖 🛛 🧧      |            |                               |                       |                                 |                  |
|                                |                                 |            |                               |                       |                                 |                  |
|                                |                                 |            |                               |                       | Con questo vincolo è possibi    | le destire       |
|                                |                                 |            |                               |                       | l'associazione di ore di Mater  | ia Alternativa a |

Fatto questo possiamo elaborare l'orario. Dopo l'elaborazione se visualizziamo la classe 1WT possiamo controllare che le ore di alternativa siano correttamente assegnate.

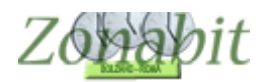

# *Esempio 2 - Due docenti di religione docente B 18 ore, docente A 14 ore. Un docente di alternativa docente C 14 ore disponibili da svolgere insieme a una classe di A e una di B*

Classi da assegnare a piacere, escludendo le prime classi di B. Iniziamo a vedere le cattedre dei docenti A e B.

ATTENZIONE: TUTTE LE ORE DEI DOCENTI A e B CHE DEVONO COMBINARSI DEVONO AVERE LA STESSA MATERIA (IN QUESTO CASO DENOMINATA IRC). Tale materia non deve essere assegnata a nessun altro docente.

Al docente A pertanto assegniamo la materia IRC in tutte le classi, mentre al docente B assegniamo IRC SOLO nelle classi che deve avere insieme ad Alternativa, alle altre assegniamo una materia diversa (nell'esempio l'abbiamo chiamata semplicemente Religione).

| FILE Op       | erazio            | ni Iniziali  |              | Configuraz    | tione                |                   | Elabora    | zione   |                    | Orari      | o Provvisori                | 0            |               |                     | Ho b   | oisogno di a  | assistenza        | Assister       | nza On Li       |
|---------------|-------------------|--------------|--------------|---------------|----------------------|-------------------|------------|---------|--------------------|------------|-----------------------------|--------------|---------------|---------------------|--------|---------------|-------------------|----------------|-----------------|
| rofessore     | D                 | DCENTE A     |              |               | -                    | Ora di Rice       | evimento 🔽 | ?       | Ore di<br>Sosteano |            | Salva senza                 | a conferma   | a se cambia   | ito 🔽               |        |               |                   |                | Co              |
| nsegnan       | te fitti:         | io per confi | gurazioni s  | peciali 🗖     | ?                    | Ore a Disp        | osizione 0 | -       |                    | ?          | <- Preced                   | ente         | Successiv     | ·o ->               |        |               |                   | ?              | fai             |
| . Class.      | 0                 | Materia      | Labor        | Ore           | Ore                  | Raggr             | Insieme    | Arti    | Ore C              | Ore V      | Ore/G                       | Non n        | Sotto         | si spo              | Ore pr | Posizi        | Attrezz           | Attrezz        | Vincoli         |
| 1Ain .        | . 3               | B IRC        |              |               | 1                    |                   |            |         |                    |            |                             |              |               |                     |        |               |                   |                |                 |
| 1Bin.         | . 3               | B IRC        |              |               | 1                    |                   |            |         |                    |            |                             |              |               |                     |        |               |                   |                |                 |
| 1Din.         | . 3               | 3 IRC        |              |               | 1                    |                   |            |         |                    |            |                             |              |               |                     |        |               |                   |                |                 |
| 2RII C        | 2                 | 7 IBC        |              |               | 1                    |                   |            |         |                    |            |                             |              |               |                     |        |               |                   |                |                 |
| 2Cli C        | . 2               | 7 IRC        |              |               | 1                    |                   |            |         |                    |            |                             |              |               |                     |        |               |                   |                |                 |
| 2Dli          | 2                 | 7 IRC        |              |               | 1                    |                   |            |         |                    |            |                             |              |               |                     |        |               |                   |                |                 |
| 3Ain .        | . 3               | 2 IRC        |              |               | 1                    |                   |            |         |                    |            |                             |              |               |                     |        |               |                   |                |                 |
| 3Dli          | . 3               | ) IRC        |              |               | 1                    |                   |            |         |                    |            |                             |              |               |                     |        |               |                   |                |                 |
| 3FILC.        | 3                 | J IRC        |              |               | 1                    |                   |            |         |                    |            |                             |              |               |                     |        |               |                   |                |                 |
| 4Ain.<br>4Dli | . 3               | I IBC        |              |               | 1                    |                   |            |         |                    |            |                             |              |               |                     |        |               |                   |                |                 |
| 5Bli C        |                   | ) IRC        |              |               | 1                    |                   |            |         |                    |            |                             |              |               |                     |        |               |                   |                |                 |
| 5Dli          | 3                 | ) IRC        |              |               | 1                    |                   |            |         |                    |            |                             |              |               |                     |        |               |                   |                |                 |
|               |                   | Totale       |              |               | 14                   |                   |            |         |                    |            |                             |              |               |                     |        |               |                   |                | Perso           |
|               |                   |              |              |               |                      |                   |            |         |                    |            |                             |              |               |                     |        |               |                   |                |                 |
|               |                   |              |              |               |                      |                   |            |         |                    |            |                             |              |               |                     |        |               |                   |                |                 |
|               |                   |              |              |               |                      |                   |            |         |                    |            |                             |              |               |                     |        |               |                   | 2              |                 |
| Aggiun        | gi Nui<br>iunai l | e ultime     |              | Classe        |                      |                   | ?          | Materia | 9                  |            |                             | <b>_</b>     | ? 0           | re                  | - ?    | di d<br>prolu | cui ore<br>Ingate | 🖃 🗖 in cla     | qualsia<br>asse |
| ČĪa           | assi eli          | minate       |              | Lab           | oratorio             | 2                 |            |         |                    | Ore        | di Laborato                 | ria a di Car | nversazione   | ·                   |        | 2             |                   |                |                 |
| [Canc         | ] E limi          | na Classe    | ?            |               |                      |                   |            | - ?     | ltn d              | i Laborato | ai Laboraio.<br>vio o Conve | rsatore Lin  | ngua o Profe  | r J<br>essore in ci |        |               | Inserisci Nu      | ovo Profess    | ore             |
| Inserise      | i Nuc             | va Materia   | ?            | ? Cor         | versazio             | one / Comp        | resenza    |         |                    |            |                             |              | -             |                     |        | ?             |                   |                |                 |
| nserisci      | Nuovi             | Laboratorio  | 0 ?          |               |                      |                   |            | → ?     |                    | Lt         | p. di Labora                | torio prese  | nte per ore   |                     | ?      | M             | 1odifica il nor   | me del Profe   | ssore           |
|               |                   |              |              | Attrezzati    | ura di pa<br>la comp | ilestra<br>attare |            | - ?     |                    | Attrezz    | atura di Lab                | oratorio de  | ella giornata |                     | -      | ]?            | Provare for       | ario e poi SA  | ALVARI          |
| ti di DO      | CENT              | E B sono st  | ati modifica | ati.La modifi | ca è sta             | ita salvata a     | utomaticam | iente.  |                    | ~          | C                           | lassi artico | late con la   |                     |        | ?             |                   |                |                 |
|               |                   |              |              |               |                      |                   |            |         |                    |            | 55                          | Aggiungi     |               |                     |        |               | PROVA l'orai      | rio del Profe: | ssore           |
|               |                   |              |              |               |                      |                   |            |         |                    |            |                             |              | -             |                     |        |               | _                 |                | _               |
|               |                   |              |              |               |                      |                   |            |         |                    |            |                             |              |               |                     |        |               | SALVA             | ABBAI          | NDON/           |
|               |                   |              |              |               |                      |                   |            |         |                    |            |                             |              |               |                     |        | 100           |                   | -              |                 |

| DOCENTE B<br>tizio per configuraz<br>Laboratorio)<br>CURSALE<br>CURSALE<br>CURSALE<br>CURSALE<br>TRALE<br>TRALE<br>TRALE | cioni special<br>27<br>27<br>27<br>27<br>27<br>32<br>32<br>32 | Materia<br>RELI<br>RELI<br>RELI<br>RELI<br>RELI<br>IRC                                                                                                    | Ora di I<br>Ore a I<br>Labor                                                                                                    | Ricevimen<br>Disposizior<br>Ore                                                                                                    | to ♥<br>ne 0<br>0re<br>1<br>1<br>1<br>1                                                                                                    | ? Ore<br>Sosi                                                                                                    | di<br>tegno                                                                                                    | Salva<br><-P                                                                                                    | i senza cor<br>recedente<br>Ore C                                                                                                    | nferma se<br>Sur<br>Ore V                                                                                                    | cambiato 🖡<br>ccessivo -><br>Ore/G                                                                                                    | Non n                                                                                                    | Sotto                                                                                                    | si spo                                                                                                    | Ore pr                                                                                                    | ?<br>Posizi                                                                                                    | Con<br>fare<br>Attrezz                                                                                                    |
|----------------------------------------------------------------------------------------------------|---------------------------------------------------------------|----------------------------------------------------------------------------------------------------|----------------------------------------------------------------------------------------------------|----------------------------------------------------------------------------------------------------|----------------------------------------------------------------------------------------------------|----------------------------------------------------------------------------------------------------|----------------------------------------------------------------------------------------------------|----------------------------------------------------------------------------------------------------|----------------------------------------------------------------------------------------------------|----------------------------------------------------------------------------------------------------|----------------------------------------------------------------------------------------------------|----------------------------------------------------------------------------------------------------|----------------------------------------------------------------------------------------------------|----------------------------------------------------------------------------------------------------|----------------------------------------------------------------------------------------------------|----------------------------------------------------------------------------------------------------|----------------------------------------------------------------------------------------------------|
| Laboratorio)<br>CURSALE<br>CURSALE<br>CURSALE<br>CURSALE<br>TRALE<br>TRALE<br>NTRALE                                     | 0<br>27<br>27<br>27<br>27<br>27<br>27<br>32<br>32<br>32       | Materia<br>RELI<br>RELI<br>RELI<br>RELI<br>IRC                                                                                                    | Labor                                                                                                    | Ore                                                                                                    | Ore<br>1<br>1<br>1                                                                                                    | Raggr                                                                                                    | Insieme                                                                                                    | Arti                                                                                                    | Ore C                                                                                                    | Ore V                                                                                                    | Ore/G                                                                                                    | Non n                                                                                                    | Sotto                                                                                                    | si spo                                                                                                    | Ore pr                                                                                                    | Posizi                                                                                                    | Attrezz                                                                                                    |
| CURSALE<br>CURSALE<br>CURSALE<br>CURSALE<br>TRALE<br>TRALE<br>NTRALE                                                     | 27<br>27<br>27<br>27<br>32<br>32                              | RELI<br>RELI<br>RELI<br>RELI<br>IRC                                                                                                    |                                                                                                    |                                                                                                    | 1<br>1<br>1                                                                                                    |                                                                                                    |                                                                                                    |                                                                                                    |                                                                                                    |                                                                                                    |                                                                                                    |                                                                                                    |                                                                                                    |                                                                                                    |                                                                                                    |                                                                                                    |                                                                                                    |
| CURSALE<br>CURSALE<br>CURSALE<br>TRALE<br>TRALE<br>NTRALE                                                                | 27<br>27<br>27<br>32<br>32                                    | RELI<br>RELI<br>RELI<br>IRC                                                                                                    |                                                                                                    |                                                                                                    | 1<br>1<br>1                                                                                                    |                                                                                                    |                                                                                                    |                                                                                                    |                                                                                                    |                                                                                                    |                                                                                                    |                                                                                                    |                                                                                                    |                                                                                                    |                                                                                                    |                                                                                                    |                                                                                                    |
| CURSALE<br>CURSALE<br>TRALE<br>TRALE<br>NTRALE                                                                           | 27<br>27<br>32<br>32                                          | RELI<br>RELI<br>IRC                                                                                                    |                                                                                                    |                                                                                                    | 1                                                                                                    |                                                                                                    |                                                                                                    |                                                                                                    |                                                                                                    |                                                                                                    |                                                                                                    |                                                                                                    |                                                                                                    |                                                                                                    |                                                                                                    |                                                                                                    |                                                                                                    |
| CURSALE<br>TRALE<br>TRALE<br>NTRALE                                                                                      | 27<br>32<br>32                                                | RELI<br>IRC                                                                                                    |                                                                                                    |                                                                                                    | 1                                                                                                    |                                                                                                    |                                                                                                    |                                                                                                    |                                                                                                    |                                                                                                    |                                                                                                    |                                                                                                    |                                                                                                    |                                                                                                    |                                                                                                    |                                                                                                    |                                                                                                    |
| TRALE<br>TRALE<br>NTRALE                                                                                                 | 32<br>32                                                      | IRC                                                                                                    |                                                                                                    |                                                                                                    |                                                                                                    |                                                                                                    |                                                                                                    |                                                                                                    |                                                                                                    |                                                                                                    |                                                                                                    |                                                                                                    |                                                                                                    |                                                                                                    |                                                                                                    |                                                                                                    |                                                                                                    |
| TRALE<br>NTRALE                                                                                                    | 32                                                            | IDC                                                                                                    |                                                                                                    |                                                                                                    | 1                                                                                                    |                                                                                                    |                                                                                                    |                                                                                                    |                                                                                                    |                                                                                                    |                                                                                                    |                                                                                                    |                                                                                                    |                                                                                                    |                                                                                                    |                                                                                                    |                                                                                                    |
| NTRALE                                                                                                    | 00                                                            | INC                                                                                                    |                                                                                                    |                                                                                                    | 1                                                                                                    |                                                                                                    |                                                                                                    |                                                                                                    |                                                                                                    |                                                                                                    |                                                                                                    |                                                                                                    |                                                                                                    |                                                                                                    |                                                                                                    |                                                                                                    |                                                                                                    |
| TRUE                                                                                                    |                                                               | IRC                                                                                                    |                                                                                                    |                                                                                                    | 1                                                                                                    |                                                                                                    |                                                                                                    |                                                                                                    |                                                                                                    |                                                                                                    |                                                                                                    |                                                                                                    |                                                                                                    |                                                                                                    |                                                                                                    |                                                                                                    |                                                                                                    |
| LBALE                                                                                                    | 32                                                            | IBC                                                                                                    |                                                                                                    |                                                                                                    | 1                                                                                                    |                                                                                                    |                                                                                                    |                                                                                                    |                                                                                                    |                                                                                                    |                                                                                                    |                                                                                                    |                                                                                                    |                                                                                                    |                                                                                                    |                                                                                                    |                                                                                                    |
| BALE                                                                                                    | 30                                                            | IBC                                                                                                    |                                                                                                    |                                                                                                    | 1                                                                                                    |                                                                                                    |                                                                                                    |                                                                                                    |                                                                                                    |                                                                                                    |                                                                                                    |                                                                                                    |                                                                                                    |                                                                                                    |                                                                                                    |                                                                                                    |                                                                                                    |
| NTBALE                                                                                                    | 35                                                            | IBC                                                                                                    |                                                                                                    |                                                                                                    | 1                                                                                                    |                                                                                                    |                                                                                                    |                                                                                                    |                                                                                                    |                                                                                                    |                                                                                                    |                                                                                                    |                                                                                                    |                                                                                                    |                                                                                                    |                                                                                                    |                                                                                                    |
| TBALE                                                                                                    | 32                                                            | IBC                                                                                                    |                                                                                                    |                                                                                                    | 1                                                                                                    |                                                                                                    |                                                                                                    |                                                                                                    |                                                                                                    |                                                                                                    |                                                                                                    |                                                                                                    |                                                                                                    |                                                                                                    |                                                                                                    |                                                                                                    |                                                                                                    |
| BALE                                                                                                    | 30                                                            | IBC                                                                                                    |                                                                                                    |                                                                                                    | 1                                                                                                    |                                                                                                    |                                                                                                    |                                                                                                    |                                                                                                    |                                                                                                    |                                                                                                    |                                                                                                    |                                                                                                    |                                                                                                    |                                                                                                    |                                                                                                    |                                                                                                    |
| NTRALE                                                                                                    | 35                                                            | IBC                                                                                                    |                                                                                                    |                                                                                                    | 1                                                                                                    |                                                                                                    |                                                                                                    |                                                                                                    |                                                                                                    |                                                                                                    |                                                                                                    |                                                                                                    |                                                                                                    |                                                                                                    |                                                                                                    |                                                                                                    |                                                                                                    |
| TRALE                                                                                                    | 32                                                            | IBC                                                                                                    |                                                                                                    |                                                                                                    | 1                                                                                                    |                                                                                                    |                                                                                                    |                                                                                                    |                                                                                                    |                                                                                                    |                                                                                                    |                                                                                                    |                                                                                                    |                                                                                                    |                                                                                                    |                                                                                                    |                                                                                                    |
| TRALE                                                                                                    | 32                                                            | IBC                                                                                                    |                                                                                                    |                                                                                                    | 1                                                                                                    |                                                                                                    |                                                                                                    |                                                                                                    |                                                                                                    |                                                                                                    |                                                                                                    |                                                                                                    |                                                                                                    |                                                                                                    |                                                                                                    |                                                                                                    |                                                                                                    |
| BALE                                                                                                    | 30                                                            | IBC                                                                                                    |                                                                                                    |                                                                                                    | 1                                                                                                    |                                                                                                    |                                                                                                    |                                                                                                    |                                                                                                    |                                                                                                    |                                                                                                    |                                                                                                    |                                                                                                    |                                                                                                    |                                                                                                    |                                                                                                    |                                                                                                    |
| TRALE                                                                                                    | 32                                                            | IBC                                                                                                    |                                                                                                    |                                                                                                    | 1                                                                                                    |                                                                                                    |                                                                                                    |                                                                                                    |                                                                                                    |                                                                                                    |                                                                                                    |                                                                                                    |                                                                                                    |                                                                                                    |                                                                                                    |                                                                                                    |                                                                                                    |
| TRALE                                                                                                    | 32                                                            | IBC                                                                                                    |                                                                                                    |                                                                                                    | 1                                                                                                    |                                                                                                    |                                                                                                    |                                                                                                    |                                                                                                    |                                                                                                    |                                                                                                    |                                                                                                    |                                                                                                    |                                                                                                    |                                                                                                    |                                                                                                    |                                                                                                    |
|                                                                                                    | 02                                                            | Totale                                                                                                    |                                                                                                    |                                                                                                    | 18                                                                                                    |                                                                                                    |                                                                                                    |                                                                                                    |                                                                                                    |                                                                                                    |                                                                                                    |                                                                                                    |                                                                                                    |                                                                                                    |                                                                                                    |                                                                                                    |                                                                                                    |
| TI<br>N<br>TI<br>TI<br>TI                                                                                                | RALE<br>IALE<br>TRALE<br>RALE<br>RALE<br>IALE<br>RALE<br>RALE | RALE         32           IALE         30           TRALE         35           RALE         32           RALE         32           RALE         32           RALE         32           RALE         32           RALE         32           RALE         32           RALE         32           RALE         32           RALE         32 | RALE         32         IRC           IALE         30         IRC           TRALE         35         IRC           RALE         32         IRC           RALE         32         IRC           RALE         32         IRC           RALE         30         IRC           RALE         30         IRC           RALE         30         IRC           RALE         32         IRC           Totale         Totale | RALE         32         IRC           IALE         30         IRC           TRALE         35         IRC           RALE         32         IRC           RALE         32         IRC           RALE         32         IRC           RALE         30         IRC           RALE         32         IRC           RALE         32         IRC           RALE         32         IRC           Totale         Totale | RALE         32         IRC           IALE         30         IRC           TRALE         35         IRC           RALE         32         IRC           RALE         32         IRC           RALE         30         IRC           RALE         32         IRC           RALE         30         IRC           RALE         32         IRC           RALE         32         IRC           Totale         Totale | RALE         32         IRC         1           IALE         30         IRC         1           TRALE         35         IRC         1           RALE         32         IRC         1           RALE         32         IRC         1           RALE         32         IRC         1           RALE         30         IRC         1           RALE         30         IRC         1           RALE         32         IRC         1           RALE         32         IRC         1           Totale         18         18 | RALE         32         IRC         1           IALE         30         IRC         1           TRALE         35         IRC         1           RALE         32         IRC         1           RALE         32         IRC         1           RALE         32         IRC         1           RALE         30         IRC         1           RALE         30         IRC         1           RALE         30         IRC         1           RALE         32         IRC         1           RALE         32         IRC         1           RALE         32         IRC         1 | RALE         32         IRC         1           IALE         30         IRC         1           TRALE         35         IRC         1           RALE         32         IRC         1           RALE         32         IRC         1           RALE         32         IRC         1           RALE         30         IRC         1           RALE         32         IRC         1           RALE         32         IRC         1           RALE         32         IRC         1           RALE         32         IRC         1 | RALE         32         IRC         1           IALE         30         IRC         1           TRALE         35         IRC         1           RALE         32         IRC         1           RALE         32         IRC         1           RALE         30         IRC         1           RALE         30         IRC         1           RALE         30         IRC         1           RALE         32         IRC         1           RALE         32         IRC         1           Totale         18         1 | RALE         32         IRC         1           IALE         30         IRC         1           TRALE         35         IRC         1           RALE         32         IRC         1           RALE         32         IRC         1           RALE         32         IRC         1           RALE         30         IRC         1           RALE         30         IRC         1           RALE         32         IRC         1           RALE         32         IRC         1           Totale         18         1 | RALE         32         IRC         1           IALE         30         IRC         1           TRALE         35         IRC         1           RALE         32         IRC         1           RALE         32         IRC         1           RALE         32         IRC         1           RALE         30         IRC         1           RALE         30         IRC         1           RALE         30         IRC         1           RALE         32         IRC         1           RALE         32         IRC         1           Totale         18         18         1 | RALE     32 IRC     1       IALE     30 IRC     1       TRALE     35 IRC     1       RALE     32 IRC     1       RALE     32 IRC     1       RALE     30 IRC     1       RALE     30 IRC     1       RALE     32 IRC     1       RALE     32 IRC     1       RALE     32 IRC     1       Totale     18 | RALE     32     IRC     1       IALE     30     IRC     1       RALE     32     IRC     1       RALE     32     IRC     1       RALE     30     IRC     1       RALE     30     IRC     1       RALE     30     IRC     1       RALE     32     IRC     1       RALE     32     IRC     1       Totale     18 | RALE     32     IRC     1       IALE     30     IRC     1       RALE     35     IRC     1       RALE     32     IRC     1       RALE     32     IRC     1       RALE     30     IRC     1       RALE     30     IRC     1       RALE     30     IRC     1       RALE     32     IRC     1       RALE     32     IRC     1       RALE     32     IRC     1 | RALE     32     IRC     1       IALE     30     IRC     1       RALE     32     IRC     1       RALE     32     IRC     1       RALE     32     IRC     1       RALE     30     IRC     1       RALE     32     IRC     1       RALE     32     IRC     1       RALE     32     IRC     1       Totale     18     18 | RALE     32     IRC     1       IALE     30     IRC     1       TRALE     32     IRC     1       RALE     32     IRC     1       RALE     32     IRC     1       RALE     30     IRC     1       RALE     32     IRC     1       RALE     32     IRC     1       Totale     18 | RALE       32       IRC       1         IALE       30       IRC       1         RALE       32       IRC       1         RALE       32       IRC       1         RALE       32       IRC       1         RALE       30       IRC       1         RALE       32       IRC       1         RALE       32       IRC       1         RALE       32       IRC       1         Totale       18       1 |

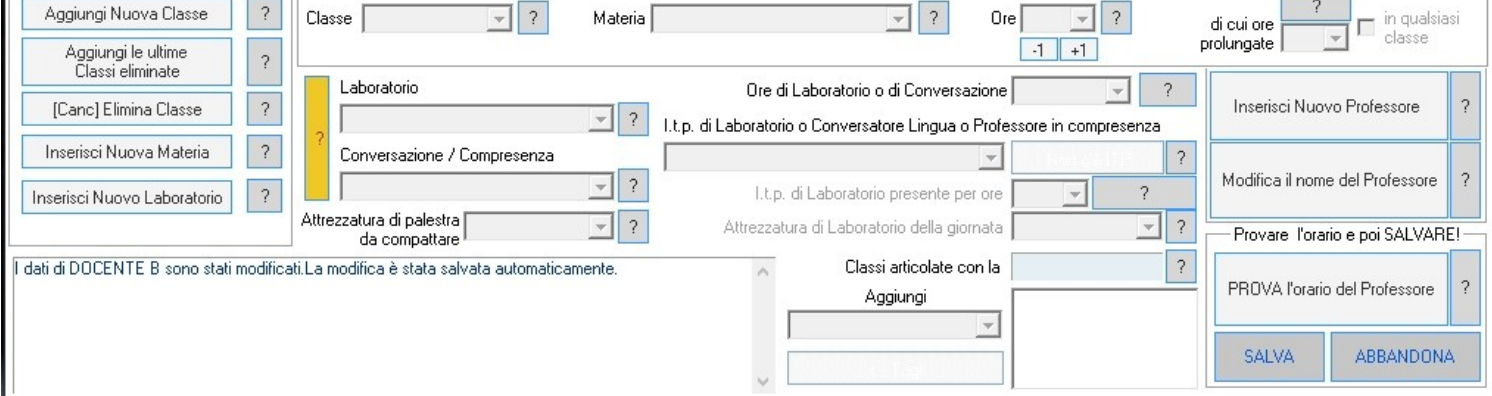

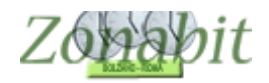

#### CREARE UNA CLASSE DI SERVIZIO

Nelle classi della scuola al punto 1 della configurazione inseriamo una classe di servizio in uno qualsiasi degli indirizzi e delle sezioni della scuola. Nel nostro esempio abbiamo inserito la 1W dell'indirizzo Turistico.

| FIL                          | E Operazioni Iniziali                                               |                                         | Con    | figura       | zione        |       |              |       | Ela      | abora  | azione | •     |        |       | 0      | rario   | Prov   | visori | io     |              |         |                 |                   |             |       | H      | lo bis       | ogno        | di assiste   | nza       | A       | ssiste           | enza Or  | Line |
|------------------------------|---------------------------------------------------------------------|-----------------------------------------|--------|--------------|--------------|-------|--------------|-------|----------|--------|--------|-------|--------|-------|--------|---------|--------|--------|--------|--------------|---------|-----------------|-------------------|-------------|-------|--------|--------------|-------------|--------------|-----------|---------|------------------|----------|------|
| Nome                         | della Scuola:                                                       |                                         |        |              |              |       |              |       |          |        |        |       |        | •     |        |         |        |        | ?      | ſ            | Nume    | ero Ind<br>Esis | dirizzi<br>tenti: | 5           | -     | ? (    | Cance<br>Vuo | ella<br>Iti |              | Con       | ne Pro  | ocede            | ere?     |      |
| Der                          | nominazioni degli                                                   | nelle                                   |        |              |              |       |              |       |          |        | Se     | zioni | Esis   | tenti | in cia | scun    | Indir  | izzo o | di Stu | dio          |         | 12526           |                   |             |       |        |              |             | Calend       | ario S    | ettima  | nale:            |          | _    |
|                              | indirizzi:                                                          | stampe                                  | A      | В            | С            | D     | Е            | F     | G        | Н      | L      | J     | К      | L     | м      | Ν       | 0      | Ρ      | Q      | В            | S       | Т               | U                 | ۷           | W     | Х      | Y            | Z           |              | LUT       | MAIM    | EGI              | VE S     | A D  |
| IN                           |                                                                     | IN                                      | •      | $\checkmark$ | ◄            | ☑     | •            |       |          |        |        |       |        |       |        | Γ       |        | Γ      |        |              |         |                 | Г                 |             |       |        |              |             | Ora 1:       | X         | XX      | < X              | X        |      |
|                              | 1                                                                   | L                                       | •      | •            | •            | ~     | ~            | ~     | ~        | Г      | Г      |       |        | П     | Г      | Г       | Г      | Г      | Г      |              | П       | Г               | Г                 | Г           |       | Г      | Г            | Г           | Ora 2:       | X         | XX      | < X              | X        |      |
|                              | 1                                                                   | MM                                      | •      | Г            | Г            | Г     | Г            | Г     | Г        | Г      | Г      | Г     | Г      | Г     | Г      | Г       | Г      | Г      | Г      | Г            | Г       | Г               | Г                 | E           |       | -      | Г            | Г           | Ora 3:       | X         | XX      | < X              | X        |      |
| TITE                         | 1                                                                   | TE                                      |        |              |              | -     |              | -     | -        | -      | -      | -     | -      |       | -      |         |        | -      | -      |              |         |                 | -                 |             | 1     |        | -            | -           | Ora 4:       | Х         | XX      | < X              | X        |      |
|                              |                                                                     |                                         | -      | 1            |              | Ξ.    | -            | Ξ.    | Ξ.       | Ξ.     | -      | Ξ.    | Ξ.     | Ξ.    | -      | 2       | -      | -      | -      | Ξ.           | -       | -               | -                 | -           |       | -      | -            | -           | Ora 5:       | X         | XX      | < X              | X        |      |
|                              |                                                                     |                                         |        | 1            | 1            | -     | <u> </u>     | -     | <u> </u> | -      | -      | -     | 1      | -     | 1      | -       | 1      | 1      | 1      | 1            | 1       | V               | -                 | 1           | M     | 1      | 1            | 1           | Ora 6:       | X         | XX      | < X              | X        | _    |
|                              |                                                                     |                                         | Γ      | Γ            | Γ            | Г     | Г            | Γ     | Γ        | Γ      | Γ      | Γ     | Γ      | Г     | Γ      | Г       | Γ      | Γ      | Г      | Г            | Γ       | Г               | Γ                 | Г           | Γ     | Γ      | Γ            | Γ           | Ora 7:       | X         | XX      |                  | $\vdash$ | _    |
|                              |                                                                     |                                         | Γ      | Γ            | Γ            | Γ     | Γ            | Γ     | Г        | Γ      | Γ      | Γ     | Γ      | Γ     | Γ      | Γ       | Γ      | Γ      | Γ      | Γ            | Γ       | Γ               | Γ                 | Γ           | Г     | Γ      | Γ            | Г           | Ura 8:       |           |         | -                | $\vdash$ | -    |
|                              |                                                                     |                                         | Г      | Г            | Г            | Г     |              |       |          | Г      |        | Г     |        | Г     | Г      | Г       | Г      | Г      | Г      | Г            | Г       | Г               | Г                 | Г           | Г     | Г      | Г            | Г           | Ora 3:       | $\square$ | -       | +                | ++       | -    |
| - [-                         |                                                                     |                                         | Г      | Г            | П            | Г     | Г            |       | E        |        |        |       |        | Г     | П      | Г       | Г      | Г      | Г      | Г            | П       | Г               | Г                 | Г           | Г     | Г      | П            | Г           | Ora 11       |           | - 23    |                  | +        | 2    |
|                              |                                                                     |                                         | -      | -            | -            | -     | -            | -     | -        | -      | -      | -     | -      | -     | -      | -       | -      | -      | -      | -            | -       | -               | -                 | -           | -     | -      | -            | -           | Ora 12       | $\square$ | -       | +                |          | -    |
|                              |                                                                     |                                         | -      | -            | -            | -     | =            | Ξ.    | -        | -      | -      | -     | -      | -     | -      | -       | -      | -      | -      | -            | -       | -               | -                 | -           | -     | -      | -            | -           |              |           |         | -                |          | 1    |
|                              |                                                                     |                                         |        |              | -            | -     | E.           | Ξ.    | -        | Ε.     | E .    | E .   | Ε.     | -     | -      | -       | -      | -      |        | -            | -       |                 | -                 | -           | -     | -      | -            | -           |              | Giorne    | o Corto | o:  VE           | •        | ] ?  |
|                              |                                                                     |                                         | Γ      | Γ            | Γ            | Γ     |              |       | Γ        | Г      | Γ      |       | Γ      | Γ     | Г      | Γ       | Γ      | Γ      | Γ      | Γ            | Γ       | Γ               | Γ                 | Γ           | Γ     | Γ      | Γ            | Γ           | Leo          | re pro    | lungat  | e 🗖              | -        | 1 2  |
|                              |                                                                     |                                         | Г      | Γ            | Γ            | Γ     | Γ            | Γ     | Γ        | Г      | Γ      | Γ     | Γ      | Г     | Γ      | Г       | Г      | Г      | Г      | Г            | Γ       | Г               | Г                 | Γ           | Г     | Г      | Γ            | Γ           | 0            | uranc     | minul   |                  |          | 1    |
|                              |                                                                     |                                         | Г      | Г            | Г            | Г     | Г            |       | Г        | Г      | Г      | Г     | Г      | Г     | Г      | Г       | Г      | Г      | Г      | Г            | Г       | Г               | Г                 | Г           | Г     | Г      | Г            | Г           |              |           |         |                  |          |      |
| Classi                       | esistenti in ciascuna                                               | Sezione                                 |        |              |              |       |              |       |          |        |        |       |        |       |        |         |        |        |        |              | _       |                 |                   |             |       | ۵hi    | lita /       | Disah       | ilita Class  | i della   | Sezio   | nne:             | WU       |      |
| Sezi                         | one Indirizzo                                                       | Classe                                  | Class  | se           | Class        | e     | Classe       | ) (   | Classe   | 9 (    | Classe | ) (   | Class  | e     | Class  | e       | Class  | e      | Tipol  | ogia         | _ ^     |                 |                   |             | 1     | 2      | 3            | A           | 5            | 6         | 7       | лю. <sub>П</sub> | 9        |      |
| EI                           | INF                                                                 | 1Ein                                    | 246    |              | 246          |       | 446          |       | 5AG      |        |        |       |        |       |        |         |        |        | Norm   | ale          |         |                 |                   | 1           |       | Ē      |              | F           | Г            |           | É       |                  | Ē        | ?    |
| BL                           | LIN                                                                 | 1Bli                                    | 2Bli   |              | 3Bli         |       | 4Bli         | Ę     | 5Bli     |        |        |       |        |       |        |         |        |        | Norm   | iale         |         |                 |                   | r i         |       | T      | Dee          |             | Line car     |           |         |                  | 5        |      |
| CL                           | LIN                                                                 | 1Cli                                    | 2Cli   |              | 3Cli         |       | 4Cli         | 5     | 5Cli     |        |        |       |        |       |        |         |        |        | Norm   | ale          |         | Tipo            | . dia             |             | l     | Tasto  | рнар         | )IOO: A     | voliita tutt | elet      | iassi d | ala              | 5)       |      |
| FL                           | LIN                                                                 | 1Dli<br>1Eli                            | 2DII   |              | 3Dli<br>3Eli |       | 4Dli<br>4Fli | 5     | 5Eli     |        |        |       |        |       |        |         |        |        | Norm   | iale<br>iale |         | Ser             | vizi              |             | •     | ?      | S            | ezione      | e di Ginna   | isio /    | Liceo   | Class            | ico 🗖    | ?    |
| FL                           | LIN                                                                 | 1Fli                                    |        |              | 3Fli         |       | 4Fli         |       |          |        |        |       |        |       |        |         |        |        | Norm   | ale          |         |                 |                   | ſ           | amb   | ia Se  | zione        | / Ind       | irizzo di u  | na Cl     | 9226    |                  |          | 2    |
| GL                           | LIN                                                                 |                                         |        |              | 3Gli         |       | 4Gli         |       |          |        |        |       |        |       |        |         |        |        | Norm   | ale          |         |                 |                   |             | Jamo  |        | cionio       | - 11iu      | 11220 01 0   |           | 1000    |                  |          |      |
| AA                           | AM                                                                  |                                         |        |              | 3Amn         | n     | 4Amm         |       | 5Amm     |        |        |       |        |       |        |         |        |        | Norm   | ale          |         |                 |                   | Ge          | stion | e dell | e Cla        | ssi co      | n calend     | ario sp   | eciale  | 9                |          | 2    |
|                              | IE                                                                  | 17                                      |        |              |              |       | 4Lte         | :     | oLte     |        |        |       |        |       |        |         |        |        | Norm   | ale          |         | <u>,</u>        |                   |             | [5.   | abato  | liber        | o, Hie      | ntri pome    | ridian    | IJ      |                  |          |      |
| WU                           | UB                                                                  | 1Wur ◄                                  |        |              |              |       |              |       |          |        |        |       |        |       |        |         |        |        | Servi  | zi           | -       |                 |                   |             | _     | NON    | DIME         | ENTIC       | ATE DI       | SALV      | ARE!-   |                  |          | _    |
|                              |                                                                     |                                         |        |              |              |       |              |       |          |        |        |       |        |       |        |         |        |        |        |              | ~       |                 |                   | SALV        | /A le | modil  | iche         |             | A            | BBAN      | DON/    | le m             | odifiche |      |
| <                            |                                                                     |                                         |        |              |              |       |              |       |          |        |        |       |        |       |        |         |        |        |        | >            |         |                 |                   |             |       |        |              |             |              |           |         |                  |          |      |
| La Tip<br>* class<br>* class | ologia della Sezione<br>i NORMALI per le le<br>i FITTIZIE create pe | può essere:<br>zioni,<br>er suddivisior | ni (ad | esen         | noio, p      | er ur | n Sotto      | aruc  | in oad   | Spa    | anolo  | che   | si dis | tacci | a mer  | ntre la | a clas | se fa  | Tede   | escol        | ) o alt | ri sco          | oi pa             | rticola     | əri.  |        |              |             |              |           |         |                  |          |      |
| 01000                        |                                                                     | . sugar rolor                           |        | 0001         | denos la     | or on |              | Broth | the di   | - page | 31010  | 0110  | er 610 |       | amor   | are le  | - orde |        |        |              | ,       |                 | P. P.G            | - store for |       |        |              |             |              |           |         |                  |          | 1    |
|                              |                                                                     |                                         |        |              |              |       |              |       |          |        |        |       |        |       |        |         |        |        |        |              |         |                 |                   |             |       |        |              |             |              |           |         |                  |          |      |

#### ASSEGNARE LE ORE DI ALTERNATIVA

Inseriamo ora il Docente C di alternativa a cui assegneremo le 14 ore di alternativa nella classe 1W appena creata.

| FI<br>Pro | LE Opera<br>ofessore  | zioni l             | niziali Cor                 | nfigurazion          | e    | Elabo<br>Ora di Ricevir | mazione<br>mento 🔽 📪 | Ore o<br>Soste | <mark>Orario Prov</mark><br>li<br>egno | <mark>visorio</mark><br>Salva | senza c  | onferma | se cambiat | • □   | ANN    | Ho bisog |
|-----------|-----------------------|---------------------|-----------------------------|----------------------|------|-------------------------|----------------------|----------------|----------------------------------------|-------------------------------|----------|---------|------------|-------|--------|----------|
| NI I      | Docente<br>privo di v | fittizio<br>/incoli | Docente fitti<br>vincoli co | zio con printrollati | ?    | Ore a Dispos            | izione 0 💌           | 0              | • ?                                    | <- P                          | recedent |         | Successivo | •>    | C - 14 | all'ann  |
| N         | LIASS                 | 10                  |                             | La                   | arup | . Ure                   | UIE (O(all           | nag            | Insieme                                | Art                           | UIE      | UIE     | l ole/u    | I Inc | 5000   | si spo.  |
|           | TWT                   | 10                  | Totale ore                  |                      |      | 16                      | 10                   |                |                                        |                               |          |         |            |       |        |          |
|           |                       |                     |                             |                      |      |                         |                      |                |                                        |                               |          |         |            |       |        |          |
|           |                       |                     |                             |                      |      |                         |                      |                |                                        |                               |          |         |            |       |        |          |
|           |                       |                     |                             |                      |      |                         |                      |                |                                        |                               |          |         |            |       |        |          |

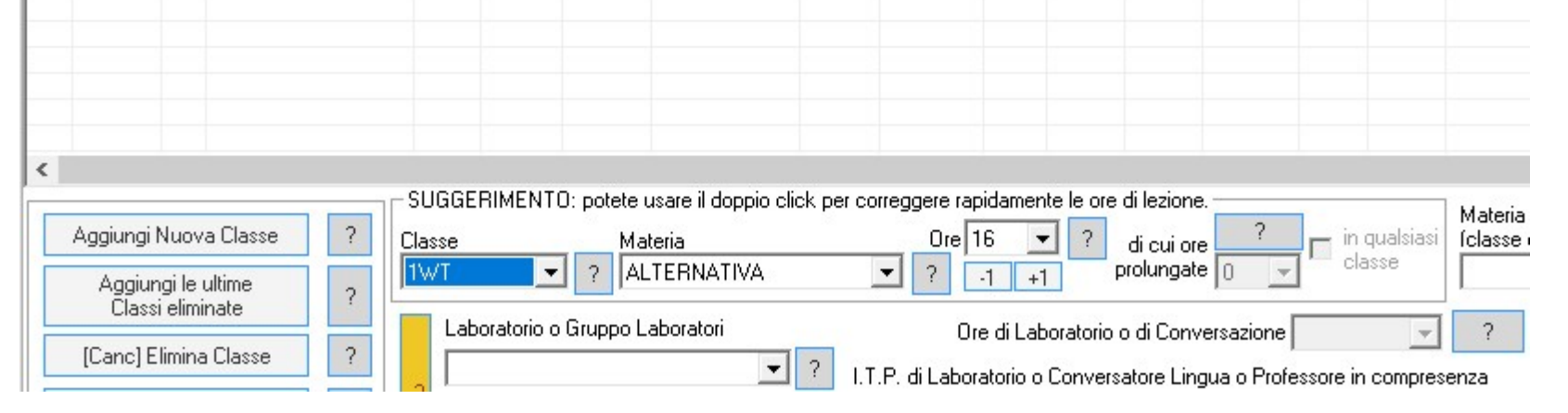

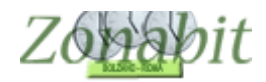

#### ACCOPPIARE LE ORE DI RELIGIONE CON QUELLE DI ALTERATIVA

Ora dobbiamo fare in modo che le ore di questi docenti si accoppino a tre a tre (una di IRC del docente A, una del docente B e una di alternativa).

Spostiamoci al punto 16 del menù di configurazione ed impostiamo i valori come in figura.

ATTENZIONE: În alcune scuole è previsto che il docente non possa fare la materia alternativa in una delle sue classi. Se desiderate utilizzare questo vincolo selezionate la spunta come in figura.

| FILE Operazioni Iniziali                                  | Configurazione                                                 | Elaborazione  | Orario Provvisorio         | Gettiene Kuthan       | Ho bisogno di assistenza        | Assistenza On Line |
|-----------------------------------------------------------|----------------------------------------------------------------|---------------|----------------------------|-----------------------|---------------------------------|--------------------|
| Parametri generali - Altri Para                           | ametri Speciali                                                |               |                            |                       | Come Proce                      | dere?              |
| Attività alternative all'insegn                           | amento della Religione Cattoli<br>nui le materie in ALTERNATIV | ca<br>A a IBC |                            | Configurare qui       | le materie corrispondenti a IBC |                    |
| Ogni ora della materia A                                  | ALTERNATIVA<br>gere questa attività 🔽 🚄                        | deve stare    | nello stesso orario di 2 🔽 | ore della materia IRC |                                 | ?                  |
| Ogni ora della materia 🚺<br>I docenti possono svol<br>ano | Non gestito<br>gere questa attività 🗖 ?                        | deve stare    | nello stesso orario di 📃 💌 | ore della materia     | <u>•</u>                        |                    |

Con questo vincolo è possibile gestire l'associazione di ore di Materia Alternativa a ore di IBC: ad esempio, si vuole che oppiora

Fatto questo possiamo elaborare l'orario e controllare dal pannello di visualizzazione dell'orario che ore siano correttamente accoppiate.

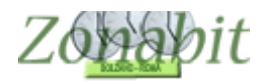

Esempio 3 - Tre docenti di religione docente B 18 ore (con solo due classi in succursale), docente A 9 ore, docente M con 18 ore (con solo due classi in succursale). Alcune classi in sede centrale, alcune in sede succursale. Un docente di alternativa docente D con due ore di materia alternativa in succursale, i docenti C, D, E, E, G con alcune ore di materia alternativa in sede centrale per un totale di 15 ore di materia alternativa

Classi da assegnare a piacere.

#### CREARE LE MATERIE PER RELIGIONE E ALTERNATIVA DISTINTE TRA CENTRALE E SEDE SUCCURSALE

Creiamo le materie: RELIGIONE S, RELIGIONE C, ALTERNATIVA S E ALTERNATIVA C rispettivamente per la centrale e per la succursale.

#### CREARE DUE CLASSI DI SERVIZIO

Creiamo poi due classi di servizio la 1CR per la centrale e la 1SR per la succursale.

| Imme della Scuola       Nume onfricati (m)       Conce Proceeder?         Denominacioni degli radia:       atampe A       B       C       D       E isterni in ciascon Indica:       Conce Proceeder?         Denominacioni degli radia:       atampe A       B       C       D       E       F       G       H       J       K       M       N       0       P       R       S       U       V       V <th>FILE Ope</th> <th>razioni Iniziali</th> <th>C</th> <th>onfigur</th> <th>razior</th> <th>ne</th> <th></th> <th></th> <th>Ela</th> <th>oorazio</th> <th>ne</th> <th></th> <th></th> <th>Orari</th> <th>o Pro</th> <th>vviso</th> <th>rio</th> <th></th> <th></th> <th></th> <th></th> <th></th> <th></th> <th></th> <th></th> <th>Н</th> <th>lo bis</th> <th>ogno</th> <th>di assisten</th> <th>za</th> <th>Ass</th> <th>istenza</th> <th>On Li</th>                                                                                                    | FILE Ope     | razioni Iniziali  | C            | onfigur | razior              | ne                  |              |              | Ela          | oorazio | ne       |       |         | Orari  | o Pro  | vviso  | rio    |        |         |            |          |              |                   |        |        | Н        | lo bis       | ogno         | di assisten      | za                 | Ass               | istenza | On Li |
|----------------------------------------------------------------------------------------------------|--------------|-------------------|--------------|---------|---------------------|---------------------|--------------|--------------|--------------|---------|----------|-------|---------|--------|--------|--------|--------|--------|---------|------------|----------|--------------|-------------------|--------|--------|----------|--------------|--------------|------------------|--------------------|-------------------|---------|-------|
| Denomination degli nullica:<br>stamper: A B C D E F G H I J K L M N O P Q R S T U V W X Y Z<br>T W W W W Y Z<br>T W W W W Y Z<br>T W W W W Y Z<br>T W W W W Y Z<br>F W W W W W Y Z<br>F W W W W W Y Z<br>F W W W W W Y Z<br>F W W W W W Y Z<br>F W W W W W W Y Z<br>F W W W W W Y Z<br>F W W W W Y Z<br>F W W W W Y Z<br>F W W W W Y W Y Z<br>F W W W W W Y Z<br>F W W W W W Y Z<br>F W W W W W Y Z<br>F W W W W W Y Z<br>F W W W W W Y W Y Z<br>F W W W W W Y W Y Z<br>F W W W W W W Y Z<br>F W W W W W Y W Y Z<br>F W W W W W W Y W Y Z<br>F W W W W W W Y W Y Z<br>F W W W W W W Y W Y Z<br>F W W W W W W Y W Y W Y Z<br>F W W W W W Y W Y W W W W W Y W W W W Y W W W W W W W W W W W W W W W W W W W W                                                                                                    | lome della   | Scuola:           |              |         |                     |                     |              |              |              |         |          |       |         |        |        |        |        |        | ?       | Ν          | lume     | roln<br>Esis | dirizzi<br>tenti: | 6      | -      | ? 0      | Cance<br>Vuo | ella<br>Iti  |                  | Come               | e Proc            | edere?  |       |
| inditizzi       stange:       A       B       C       D       E       F       G       H       I       J       K       M       N       O       P       0       R       S       T       U       W       W       X       X                                                                                                    | Denomir      | nazioni degli     | nelle        |         |                     |                     |              |              |              |         |          | Sezio | ni Esi: | stenti | in cia | iscun  | Indiri | izzo c | di Stu  | dio        |          |              |                   |        |        |          |              |              | Calenda          | rio Sel            | ttimana           | ale:    |       |
| L       I       IV       IV       I                                                                                                    | inc          | dirizzi:          | stampe       | × A     | В                   | С                   | D            | Е            | F            | G       | H I      | J     | К       | L      | М      | Ν      | 0      | Ρ      | Q       | R          | S        | Т            | U                 | ۷      | W      | Х        | Y            | Ζ            |                  | LU M               | AME               | GI VE   | SA    |
| Image: Second Enditized Classe       Classe                                                                                                    | L            |                   |              |         | <ul><li>✓</li></ul> | <ul><li>✓</li></ul> | ✓            | $\checkmark$ | $\checkmark$ |         |          |       | Γ       | Γ      | $\Box$ | $\Box$ | $\Box$ | $\Box$ | $\Box$  | $\Box$     | Γ        | $\Box$       | Γ                 | $\Box$ | $\Box$ | $\Box$   | $\Box$       | $\checkmark$ | Ora 1:           | X>                 | XX                | XX      | :1-1  |
| T       Image: Second dimensional second dimensional second dimensional dimensional dimensi dimensional dimensional                                            | 1            |                   |              |         | $\checkmark$        | $\checkmark$        | $\checkmark$ | $\checkmark$ | $\Box$       |         |          |       |         |        | $\Box$ |        | $\Box$ | $\Box$ | $\Box$  | $\Box$     | $\Box$   |              | Γ                 | $\Box$ | $\Box$ |          | $\Box$       | $\Box$       | Ora 2:           | XX                 | XX                | XX      |       |
| P       Image: Classe Classe Cla                                           | Т            |                   |              |         |                     |                     |              |              |              |         |          |       |         |        |        |        |        |        |         |            |          |              |                   |        |        |          |              |              | Ora 3:           | XX                 | ×х                | XX      |       |
| S       R       R       SA       R       R       SA       R       R       SA       R       R       SA       R       R       SA       SA       <                                                                                                    | P            |                   |              | ĺП      |                     |                     |              |              |              |         |          |       |         |        |        |        |        |        |         |            |          |              |                   | •      |        |          |              |              | Ora 4:           | XX                 | XX                | XX      |       |
| 9       Image: Second Second Sec                                           |              |                   | _            |         |                     |                     |              |              |              |         |          |       |         |        |        |        |        |        |         |            |          |              |                   |        |        |          |              |              | Ora 5:           | XX                 | XX                | XX      | -     |
| P       P                                                                                                    | 5            |                   |              |         |                     |                     | -            |              | 2            |         |          |       | -       | -      | -      | 2      |        |        |         |            |          |              |                   |        | -      |          |              |              | Ura 6:           | XX                 |                   | XX      |       |
| Biologia       Biologia       Biologia       Biologia         Biologia       Biologia       Biologia       Biologia         Biologia       Biologia       Biologia <td>н</td> <td></td> <td></td> <td></td> <td></td> <td>M</td> <td>_</td> <td>_</td> <td><u> </u></td> <td></td> <td></td> <td></td> <td></td> <td></td> <td></td> <td>_</td> <td>-</td> <td>_</td> <td>-</td> <td>_</td> <td><u> </u></td> <td></td> <td>-</td> <td></td> <td>_</td> <td>_</td> <td>-</td> <td>_</td> <td>01a 7.<br/>0ra 8:</td> <td></td> <td><math>\frac{1}{2}</math></td> <td></td> <td>+++</td>                                                                                                    | н            |                   |              |         |                     | M                   | _            | _            | <u> </u>     |         |          |       |         |        |        | _      | -      | _      | -       | _          | <u> </u> |              | -                 |        | _      | _        | -            | _            | 01a 7.<br>0ra 8: |                    | $\frac{1}{2}$     |         | +++   |
| assi esistenti in ciascuna Sezione       Giora Di ciasce       Classe       Classe <t< td=""><td></td><td></td><td></td><td></td><td></td><td></td><td></td><td></td><td></td><td>I [</td><td></td><td></td><td></td><td></td><td></td><td></td><td></td><td></td><td></td><td></td><td></td><td></td><td></td><td></td><td></td><td></td><td></td><td></td><td>Ora 9:</td><td>-</td><td></td><td>  ·   ·</td><td></td></t<>                                                                                                    |              |                   |              |         |                     |                     |              |              |              | I [     |          |       |         |        |        |        |        |        |         |            |          |              |                   |        |        |          |              |              | Ora 9:           | -                  |                   | ·   ·   |       |
| Image: Second Second                                  |              |                   |              | Г       | Γ                   | Г                   | Г            | Γ            | Γ            |         |          | Γ     | Γ       | Γ      | Γ      | Γ      | Γ      | Γ      | Γ       | Γ          | Г        | Γ            | Γ                 | Γ      | Г      | Γ        | Γ            | Γ            | Ora 10:          |                    |                   |         |       |
| Image: Second Second                                  |              |                   |              | Г       | Γ                   | Г                   | Г            | Γ            | Γ            |         |          | Г     | Γ       | Γ      | Г      | Γ      | Γ      | Γ      | Γ       | Γ          | Γ        | Γ            | Г                 | Γ      | Г      | Γ        | Γ            | Γ            | Ora 11:          | · ·                | · •               | • •     | 1.1   |
| Giorno Cotto: VE         assi esistenti in ciascuna Sezione         Sezione       Indirizzo         Classe       Classe         L       L         L       L         L <td< td=""><td></td><td></td><td></td><td></td><td>Γ</td><td>Γ</td><td>Γ</td><td>Γ</td><td>Γ</td><td></td><td></td><td></td><td>Γ</td><td>Γ</td><td>Γ</td><td>Γ</td><td>Γ</td><td>Γ</td><td>Γ</td><td>Γ</td><td>Г</td><td>Γ</td><td>Г</td><td>Γ</td><td>Г</td><td>Γ</td><td>Γ</td><td>Γ</td><td>Ora 12:</td><td>· ·</td><td>• ×</td><td>·• ) &gt;</td><td>•</td></td<>                                                                                                    |              |                   |              |         | Γ                   | Γ                   | Γ            | Γ            | Γ            |         |          |       | Γ       | Γ      | Γ      | Γ      | Γ      | Γ      | Γ       | Γ          | Г        | Γ            | Г                 | Γ      | Г      | Γ        | Γ            | Γ            | Ora 12:          | · ·                | • ×               | ·• ) >  | •     |
| assi esistenti in ciascuna Sezione     L     L                                                                                                    | - i          |                   |              | Ìп      | Г                   | Г                   | Г            |              |              | ГГ      |          |       | Г       | Г      | Г      | Г      | Г      | Г      | Г       | Г          | Г        | Г            | Г                 | Г      | Г      | Г        | Г            | Г            | G                | iomo               | Cortor            | VE      | -     |
| Abilita / Disabilita Classe Classe Cl   | -            |                   |              |         |                     |                     |              |              |              |         |          |       |         |        |        |        |        |        |         |            |          |              |                   |        |        |          |              |              | , <sup>4</sup>   | 101110             | Conto.            |         |       |
| Abilita / Disabilita Classe Classe Cl   | -            |                   |              |         | -                   | -                   | -            | -            |              |         |          |       | -       | -      | -      | -      | -      | -      |         | -          | -        | -            | -                 | -      | -      | -        | -            | -            | Le ore           | ; prolu<br>Irano r | ingate<br>minuti: |         | -     |
| Assi esistenti in ciascuna Sezione<br>Decione Indirizzo Classe Classe Clas | -            |                   |              | 1       | _                   | _                   | _            | _            | _            |         |          |       | _       | _      | _      | _      | _      | _      | _       | _          | _        | _            | _                 | _      | _      | _        | _            | -            |                  | <u>070330000</u>   |                   |         |       |
| Abilita / Disabilita Classe Classe Clase Classe Clase Classe Classe Classe Classe Classe Classe Clas   | lassi esist  | enti in ciascur   | a Sezione –  |         |                     |                     |              |              |              | 1 1     |          |       |         |        |        |        |        |        |         |            |          |              |                   |        |        |          |              |              |                  |                    |                   |         |       |
| L       L       IFL       2FL       3FL       4FL       Normale         L       L       12L       3AI       4AI       5AI       Normale         L       1       12L       3AI       4AI       5BI       Normale         L       1       10L       2CL       3CL       4CL       Normale         L       1       10L       2CL       3CL       4CL       Normale         DI       1       10L       2CL       3CL       4CL       Normale         Normale       Normale       Normale       Normale       Normale         DI       1       10L       3DI       4DI       Normale       Normale         NT       T       1AT       3AT       4AT       Normale       Normale         VT       T       1AT       3AT       4AT       Normale       Normale         VS       S       1VS       Servizi       Servizi       Servizi       NON DIMENTICATE DI SALVARE!         Servizi       Servizi       Servizi       SALVA le modifiche       ABBANDONA le modifiche         servire il Nome dell'Istituto Scolastico (serve per intestare le stampe prodotte dal sistema).       Servizi       S                                                                                                    | Sezione      | Indirizzo         | Classe       | Class   | se                  | Class               | e            | Classe       | e   0        | lasse   | Cla      | se    | Clas:   | se     | Class  | e      | Class  | e      | Tipole  | odia       | ~        |              |                   |        |        | Abi      | lita /       | Disab        | oilita Classi    | della 9            | Sezion            | e:   …  |       |
| L       1ZL       Fittizia         N       I       1AI       2AI       3AI       4AI       5AI       Normale         NI       I       1BI       2BI       3BI       4BI       5BI       Normale         OI       I       1CI       2CI       3CI       4CI       Normale       Normale         OI       I       1DI       3DI       4DI       Normale       Normale       Normale         NI       T       1AI       3AI       4AI       Normale       Normale       Normale         NI       T       1AI       3AI       4AI       Normale       Normale       Normale         NI       T       1AI       3AI       4AI       Normale       Normale       Normale         VP       P       1VP       Servizi       Servizi       Servizi       Servizi       Servizi       NON DIMENTICATE DI SALVARE!         Saluar       ISR       R       1CR       Servizi       SALVA le modifiche       ABBANDONA le modifiche         servizi       INON dell'Istituto Scolastico (serve per intestare le stampe prodotte dal sistema).       Servizi       SALVA le modifiche       ABBANDONA le modifiche                                                                                                    | FL           | L                 | 1FL          | 2FL     |                     | 3FL                 |              | 4FL          |              |         |          |       |         |        |        |        |        |        | Norm    | ale        | -        |              |                   |        | 1      | 2        | 3            | 4            | 5                | 6                  | 7                 | 8       | 9     |
| I       IAI       241       341       441       341       Normale         II       1       181       281       381       481       581       Normale         II       1       101       301       401       Normale       Normale         II       1       101       301       401       Normale       Normale         III       1       1       1       1       1       1       1       1       1       1       1       1       1       1       1       1       1       1       1       1       1       1       1       1       1       1       1       1       1       1       1       1       1       1       1       1       1       1       1       1       1       1       1       1       1       1       1       1       1       1       1       1       1       1       1       1       1       1       1       1       1       1       1       1       1       1       1       1       1       1       1       1       1       1       1       1       1       1       1       1                                                                                                    | ZL           | L                 | 1ZL          | 241     |                     | 241                 |              | 4.61         |              |         |          |       |         |        |        |        |        |        | Fittizi | 8<br>-   - |          |              |                   |        |        |          |              | 1            |                  |                    | L                 |         |       |
| 1       1Cl       2Cl       3Cl       4Cl       Normale         01       1       1Dl       3Dl       4Dl       Normale         11       1El       Normale       Normale       Normale         11       1El       Normale       Normale       Normale         11       1El       Normale       Normale       Normale         11       1AT       3AT       4AT       Normale         11       1AT       3AT       4AT       Normale         12       S       1VS       Servizi       Gestione delle Classi con calendario speciale         12       S       Servizi       Servizi       Servizi       NON DIMENTICATE DI SALVARE!         12       Servizi       Servizi       SALVA le modifiche       ABBANDONA le modifiche         13       Servizi       S       SALVA le modifiche       ABBANDONA le modifiche         14       Normale       Servizi       S       SALVA le modifiche       ABBANDONA le modifiche                                                                                                    | BI           | li                | 1BI          | 28I     |                     | 3BI                 |              | 481<br>4BI   | 5            | iBI     |          |       |         |        |        |        |        |        | Norm    | ale<br>ale |          | Tipo         | logia             |        |        |          |              |              | austa iste       |                    |                   |         |       |
| 01       1       1D1       3D1       4D1       Normale         11       1       1E1       Normale       Normale         NT       T       1AT       3AT       4AT       Normale         VP       P       1VP       Servizi       Servizi       Gestione delle Classi con calendario speciale         VS       S       1VS       Servizi       Servizi       Servizi         SR       R       1CR       Servizi       Servizi       Servizi         RR       1SR       Servizi       Servizi       Servizi       SALVA le modifiche         serire il Nome dell'Istituto Scolastico (serve per intestare le stampe prodotte dal sistema).       Nome dell'Istituto Scolastico (serve per intestare le stampe prodotte dal sistema).                                                                                                    | CI           | i                 | 1CI          | 2CI     |                     | 3CI                 |              | 4CI          |              |         |          |       |         |        |        |        |        |        | Norm    | ale        |          |              | logia             |        |        | 2        | Se           | ezione       | e di Ginnas      | io / Li            | iceo C            | assico  |       |
| I       IEI         VT       T       IAT       3AT       4AT       Normale         VP       P       IVP       Servizi       Gestione delle Classi con calendario speciale       Servizi         VS       S       IVS       Servizi       Servizi       Gasto libero, Rientri pomeridiani)       Servizi         R       ICR       Servizi       Servizi       Servizi       Servizi       SALVA le modifiche         ABBANDONA le modifiche       ABBANDONA le modifiche       ABBANDONA le modifiche       ABBANDONA le modifiche                                                                                                    | DI           | 1                 | 1DI          |         |                     | 3D1                 | 3            | 4DI          |              |         |          |       |         |        |        |        |        |        | Norm    | ale        |          | _            |                   | 110    |        | <u> </u> |              |              |                  |                    |                   |         |       |
| Initial initial initinitial initinitial initinitial initial initial initial initial ini                                  | EI           | I<br>T            | 1EI          |         |                     | 04 T                |              | 4 A T        |              |         |          |       |         |        |        |        |        |        | Norm    | ale        |          |              |                   |        |        |          |              |              |                  |                    |                   |         |       |
| Image: Property integration     Image: Property integration     SetVide     SetVide       VS     S     1VS     Servizi     Servizi       SR     R     1CR     Servizi     Servizi       R     1SR     Servizi     Servizi       Servizi     Servizi     Servizi       Servizi     Servizi     SALVA le modifiche       ABBANDONA le modifiche     ABBANDONA le modifiche                                                                                                    | AI<br>VD     | 1                 | 1AT<br>1VD   |         |                     | 381                 |              | 441          |              |         |          |       |         |        |        |        |        |        | Norm    | ale        |          | _            |                   | -      |        |          | ~            |              |                  |                    |                   |         |       |
| 3     3     1V3     (Sabato libero, Filentin pomendiani)       2R     R     1CR     Servizi       iR     R     1SR     Servizi       iR     ISR     Servizi       isroe     SALVA le modifiche     ABBANDONA le modifiche                                                                                                    |              | C C               | 11/0         |         |                     |                     |              |              |              |         |          |       |         |        |        |        |        |        | Conti   | 21<br>     |          |              |                   | Lie    | stion  | e delle  | e Ula:       | SSI CO       | in calendar      | io spe             | ciale             |         | 1     |
| Servizi     NON DIMENTICATE DI SALVARE!     Servizi     SALVA le modifiche     ABBANDONA le modifiche     serire il Nome dell'Istituto Scolastico (serve per intestare le stampe prodotte dal sistema).                                                                                                    | VD<br>CD     | D                 | 100          |         |                     |                     |              |              |              |         |          |       |         |        |        |        |        |        | Contri  | 21<br>     |          |              |                   |        | (5     | abato    | liber        | o, Hie       | entri pomeri     | dianij             |                   |         |       |
| SALVA le modifiche ABBANDONA le modifiche ABBANDONA le modifiche ABBANDONA le modifiche ABBANDONA le modifiche                                                                                                    | SB           | B                 | 1SB          | <       |                     |                     |              |              |              |         |          |       |         |        |        |        |        |        | Servi   | 21<br>7i   |          |              |                   |        |        | NON      | DIME         | ENTIC        | CATE DI S        | ALVA               | RE!—              |         |       |
| serire il Nome dell'Istituto Scolastico (serve per intestare le stampe prodotte dal sistema).                                                                                                    | 511          |                   | 1011         |         |                     |                     |              |              |              |         |          |       |         |        |        |        |        |        | 00111   | -          | ~        |              |                   | SAL    | /A le  | modif    | iche         |              | AB               | BAND               | ONAL              | e modif | iche  |
| serire il Nome dell'Istituto Scolastico (serve per intestare le stampe prodotte dal sistema).                                                                                                    | <            |                   |              |         |                     |                     |              |              |              |         |          |       |         |        |        |        |        |        |         | >          |          |              |                   |        |        |          |              |              |                  | -                  |                   |         |       |
|                                                                                                    | nserire il N | ome dell'Istituti | o Scolastico | (serve  | per i               | intesta             | are le       | stamp        | oe pro       | odotte  | dal sist | ema). |         |        |        |        |        |        |         |            |          |              |                   |        |        |          |              |              |                  |                    |                   |         | 4     |
|                                                                                                    |              |                   |              |         |                     |                     |              |              |              |         |          |       |         |        |        |        |        |        |         |            |          |              |                   |        |        |          |              |              |                  |                    |                   |         |       |
|                                                                                                    |              |                   |              |         |                     |                     |              |              |              |         |          |       |         |        |        |        |        |        |         |            |          |              |                   |        |        |          |              |              |                  |                    |                   |         | -     |
|                                                                                                    | - and the    |                   |              |         |                     |                     |              |              |              |         |          |       |         |        |        |        |        |        |         |            |          |              |                   |        |        |          |              |              |                  | _                  | _                 |         | _     |

#### ASSEGNARE LE ORE DI ALTERNATIVA AI DOCENTI

Ai docenti B e M assegniamo la materia RELIGIONE S nelle classi della sede succursale, mentre assegniamo RELIGIONE C nelle classi della sede centrale.

Al docente A assegniamo RELIGIONE M nelle sue classi.

Al docente D assegniamo la materia ALTERNATIVA S in quanto svolge la materia in succursale nella classe 1SR.

Ai docenti C, D, E, G assegniamo la materia ALTERNATIVA C perché si trovano in sede centrale nella classe 1CR.

Facciamo alcuni semplici calcoli per la sede centrale: per 9 ore a settimana possiamo mettere i 3 docenti di religione in compresenza, per le altre ore possiamo mettere solo due docenti di religione in compresenza.

9

Il conteggio si svolge in questo modo: docenti B e M: 16 ore in centrale di cui 9 in compresenza con docente A, ne restano 7 ciascuno. In totale avremo pertanto bisogno di almeno 15 ore di materia alternativa in centrale.

Spostiamoci al punto 16 del menù di configurazione ed impostiamo i valori come in figura.

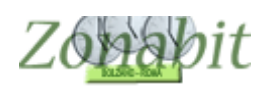

| FILE Operazioni Iniziali                                                                                        | Configurazione                                                                                                    | Elaborazione | Orario Provvisorio           | Ho bisogno di assistenza                                                                                                    | Assistenza On Line                                                                                                    |
|----------------------------------------------------------------------------------------------------|----------------------------------------------------------------------------------------------------|--------------|------------------------------|----------------------------------------------------------------------------------------------------|----------------------------------------------------------------------------------------------------|
| Parametri generali - Altri Para                                                                                 | metri Speciali                                                                                                    |              |                              | Come Proc                                                                                                    | edere?                                                                                                    |
| Attività alternative all'insegna<br>Configurare q<br>Ogni ora della materia A<br>I docenti possono svolg<br>anc | amento della Religione Cattolio<br>ui le materie in ALTER UV.<br>LTERNATIVA C<br>gere questa attività<br>nhe nelle loro classi | a IRC        | e nello stesso orario di 3 🖵 | Configurare qui le corrispondenti a IR<br>ore della materia RELIGIONE C                                                                                                    | с<br>]<br>?                                                                                                    |
| Ogni ora della materia A<br>I docenti possono svolg<br>anc                                                      | LTERNATIVA S<br>gere questa attività 🗖 🧧 ?                                                                                     | deve stare   | e nello stesso orario di 🗾 👤 | ore della materia ALTERNATIVA S                                                                                                    | ]                                                                                                    |
|                                                                                                    |                                                                                                    |              |                              | Con questo vincolo è poss<br>l'associazione di ore di Ma<br>ore di IRC: ad esempio, si<br>di Materia Alternativa corri<br>due ore di IRC. Le ore di M<br>devono essere attribuite ai<br>per questa attività in classi<br>tipologia=Servizi, configura | ibile gestire<br>teria Alternativa a<br>vuole che ogni ora<br>sponda a una o<br>lateria Alternativa<br>docenti disponibili<br>di sezioni con<br>te unicemente per |

In tal modo il programma sarà in grado di assegnare 2 oppure 3 ore di religione in compresenza con una di materia alternativa per la sede centrale e due ore di religione in compresenza con alternativa in sede succursale.

Elaboriamo l'orario e dal pannello di visualizzazione dell'orario controlliamo che le classi 1CR e 1SR abbiano le ore richieste.